# **DLP Proyector Acer**

Serie X1123/D801D/Q56S/ES551/ FV-S80/BS-020H/DX120H/KS330H/ ASV/1904/ASV/2405/X1129/MS530/ O59S/ES570/EV-S82H/BS-022/DX122/ K\$332/A\$V2404/X1229/MX530/ Q59X/EX570/EV-X82H/BS-122/ DX222/KX332/ANX1903/ANX2403/ X1329/MW530/O59W/EW570/ FV-W82H/BS-322/DX422/KW332/ AW/X1902/AW/X2402/H6542/F355DP/ HF-805P/GM525P/H6542BDP/ VH-425P/H6542+/H6542P/H6531P/ VH-425+/A1P2401/X1526/D656F/ V59F/AF609/FV-F58P/M456P/ BS-425P/DX525P/KW320P/H6542P/ A1P2401 Guía de usuario

> Copyright © 2024. Acer Incorporated. Todos los derechos reservados.

> Manual de usuario del proyector Acer Publicación original: 05/2024

La información incluida en esta publicación se modificará periódicamente sin que exista la obligación de notificar a ninguna persona dicha revisión o cambios. Estos cambios se incluirán en nuevas ediciones de este manual o en documentos o publicaciones adicionales. Esta compañía no realizará aseveración ni garantía alguna, explícita ni implícita, con respecto al contenido de la presente publicación y renuncia específicamente a las garantías implícitas de comercialización o adecuación para un fin concreto.

Anote el número de modelo, el número de serie, la fecha y el lugar de compra en el espacio facilitado para ello. El número de serie y el número de modelo se pueden encontrar en la etiqueta que aparece pegada al ordenador. Toda la correspondencia relacionada con la unidad debe incluir el número de serie, el número de modelo y la información de compra.

Ninguna parte de esta publicación se podrá reproducir, guardar en un sistema de recuperación ni transmitir en forma alguna o mediante ningún medio, ya sea electrónico, mecánico, fotocopia, grabación etc., sin el consentimiento previo y por escrito de Acer Incorporated.

Proyector Acer

Númoro do corio:

| Número del modelo: |  |
|--------------------|--|
|--------------------|--|

| Numero de serie. |  |
|------------------|--|
| Eacha da compra: |  |

| echa ue | compra. |  |  |
|---------|---------|--|--|
|         |         |  |  |
|         |         |  |  |
|         |         |  |  |

Lugar de compra: \_\_\_\_\_

Acer y el logo de Acer son marcas registradas de Acer Incorporated. Los nombres de productos o marcas registradas de otras empresas son utilizados en este documento sólo con fines de identificación y son propiedad de las empresas respectivas.

Los términos HDMI, HDMI High-Definition Multimedia Interface (Interfaz multimedia de alta definición), HDMI Trade Dress (diseño e imagen comercial HDMI) y los logotipos HDMI son marcas comerciales o marcas registradas de HDMI Licensing Administrator, Inc.

# Información para su seguridad y comodidad

Lea detenidamente estas instrucciones. Conserve este documento para referencia futura. Siga todas las advertencias e instrucciones que aparecen en el producto.

## Apagado del producto antes de realizar la limpieza

Desconecte este producto del tomacorriente antes de realizar la limpieza. No utilice limpiadores líquidos o en aerosol. Utilice un paño húmedo para realizar la limpieza.

# Precaución con el enchufe durante la desconexión del producto

Siga las siguientes instrucciones cuando conecte o desconecte la alimentación a la unidad de suministro de energía eléctrica externa:

- Instale la unidad de suministro de energía eléctrica antes de conectar el cable de alimentación al tomacorriente CA.
- Desconecte el cable de alimentación antes de desconectar la unidad de suministro de energía eléctrica del proyector.
- Si el sistema posee múltiples fuentes de alimentación, desconecte la alimentación del sistema desconectando todos los cables de alimentación de la alimentación de energía eléctrica.

### Precauciones para la accesibilidad

Asegúrese de que el tomacorriente en el que se conecte el cable de alimentación sea de fácil acceso y se encuentre ubicado lo más cerca posible del operador del producto. Cuando se deba desconectar la alimentación del producto, asegúrese de desconectar el cable de alimentación del tomacorriente.

# Advertencias!

- No utilice este producto cerca del agua.
- No coloque este producto sobre un carro, base o mesa inestable. Si el producto llegara a caerse, éste puede dañarse seriamente.
- El producto posee ranuras y aberturas para la ventilación con el fin de asegurar un funcionamiento confiable del producto y evitar un sobrecalentamiento. No se debe obstruir o cubrir estas aberturas. No se debe obstruir nunca las aberturas colocando el producto sobre una cama, sofá, alfombra u otra superficie similar.

No se debe colocar nunca este producto cerca o sobre un radiador o estufa, o en un lugar empotrado a menos que se proporcione la ventilación correcta.

 No coloque nunca algún tipo de objeto dentro de este producto a través de las ranuras de la cubierta debido a que pueden entrar en contacto con puntos de voltaje peligrosos o provocar un cortocircuito en las piezas que podría derivar en un incendio o descarga eléctrica. No derrame nunca algún tipo de líquido sobre o dentro del producto.

- Para evitar causar daños en los componentes internos y fugas en las pilas, no coloque este producto sobre una superficie con vibraciones.
- No utilice nunca este producto en un entorno donde se realizan actividades deportivas o ejercicios, o en un entorno con vibraciones que podrían causar un corte de la energía eléctrica inesperado o dañar los dispositivos del rotor o la lámpara.

#### Utilización de la energía eléctrica

- Se debe utilizar este producto con el tipo de energía eléctrica que aparece en la etiqueta de clasificación de la energía eléctrica. Si desconoce el tipo de energía eléctrica disponible, consulte al distribuidor o a la empresa de energía eléctrica local.
- No permita que ningún objeto quede colocado sobre el cable de alimentación. No coloque este producto donde las personas caminarán sobre el cable.
- Si se utiliza un cable de extensión con este producto, asegúrese de que la clasificación de amperios totales del dispositivo conectado en el cable de extensión no exceda la clasificación de amperios del cable de extensión. Además, asegúrese de que la clasificación de amperios totales de todos los productos conectados en el tomacorriente no exceda la clasificación del fusible.
- No sobrecargue un tomacorriente, múltiple o receptáculo conectando demasiados dispositivos. La carga total del sistema no deberá exceder el 80% de la clasificación del circuito derivado. En caso de que se utilice un múltiple, la carga no deberá exceder el 80% de la clasificación de entrada del múltiple.
- El adaptador CA de este producto posee un enchufe de 3 cables con conexión a tierra. El enchufe puede ser sólo colocado en un tomacorriente con conexión a tierra. Asegúrese de que el tomacorriente se encuentre conectado correctamente a tierra antes de colocar el enchufe del adaptador CA. No coloque el enchufe en un tomacorriente sin conexión a tierra. Para obtener más información, póngase en contacto con un electricista.

¡Advertencia! La clavija a tierra representa una característica de seguridad.

Advertencia: La clavija a tierra representa una característica de seguridad. La utilización de un tomacorriente que no posea una conexión a tierra adecuada puede causar una descarga eléctrica y/o lesión.

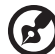

Nota: La clavija a tierra también proporciona una excelente protección contra los ruidos inesperados producidos por otros dispositivos eléctricos cercanos que pueden interferir con el rendimiento de este producto.

Utilice este producto sólo con el cable de alimentación suministrado. Si es necesario reemplazar el cable de alimentación, asegúrese de que el cable de alimentación nuevo cumpla con los siguientes requisitos: tipo desmontable, con clasificación UL/certificación CSA, aprobado por VDE o su equivalente y longitud máxima de 4,5 metros (14,76 pies).

#### Reparación del producto

No intente reparar usted mismo este producto abriendo o retirando las cubiertas ya que podría estar expuesto a puntos de voltaje peligrosos y otros riesgos. La reparación del producto deberá ser realizada el personal de servicio técnico calificado.

Desconecte este producto del tomacorriente y acuda al personal de servicio técnico calificado cuando:

- el cable de alimentación o el enchufe se encuentren dañados, cortados o deshilachados.
- se haya derramado líquido en el producto
- el producto haya sido expuesto a la lluvia o agua
- el producto se haya caído o la cubierta se encuentre dañada.
- el producto posea un cambio notorio en el rendimiento, lo que indica que es necesaria una reparación
- el producto no funcione en forma normal luego de seguir las instrucciones de funcionamiento

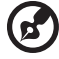

Nota: Realice sólo el ajuste de aquellos controles que se incluyen en las instrucciones de funcionamiento debido a que un ajuste incorrecto de los otros controles puede causar daños, y el técnico calificado deberá realizar un trabajo más exhaustivo para que el producto pueda regresar a su funcionamiento normal.

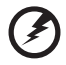

¡Advertencia! Por razones de seguridad, no utilice piezas no compatibles cuando agregue o cambie componentes. Consulte al revendedor acerca de las opciones de compra.

El dispositivo y sus accesorios pueden contener piezas pequeñas. Manténgalas fuera del alcance de los niños.

#### Información de seguridad adicional

 No inspeccione la lente del proyector cuando la lámpara se encuentra encendida. El brillo podría lastimar sus ojos.

RG2 IEC 62471-5:2015

- Encienda primero el proyector y luego las fuentes de señal.
- No coloque el producto en los siguientes ambientes:
  - Un lugar reducido o que posea una ventilación escasa. Como mínimo, es necesario una separación de 50 cm. de las paredes y un flujo de aire libre alrededor del proyector.
  - Lugares donde las temperaturas pueden ser excesivamente altas, como dentro de un auto con todas las ventanillas cerradas.
  - Lugares donde la humedad, el polvo y el humo del cigarrillo en exceso puedan contaminar los componentes ópticos y, por lo tanto, reduzcan la vida útil y oscurezcan la imagen.
  - Lugares cerca de alarmas contra incendios.
  - Lugares con una temperatura ambiente superior a 40°C/104°F. Este entorno puede hacer que el ventilador(es) funcione en modo en espera.
  - Lugares con una altitud superior a los 10.000 pies.

- Desconecte de inmediato si ocurre algún problema con el proyector. No utilice el proyector si detecta la presencia de humo, un ruido extraño u olor saliendo de éste. Esta situación podría causar un incendio o descarga eléctrica. En este caso, desconecte de inmediato el proyector y póngase en contacto con el distribuidor.
- No continúe utilizando este producto si se ha dañado o caído. En este caso, póngase en contacto con el distribuidor para llevar a cabo una inspección del proyector.
- No apunte la lente del proyector hacia el sol. Esta situación podría causar un incendio.
- Cuando apague el proyector, asegúrese de que el proyector haya completado el ciclo de enfriamiento antes de desconectar el suministro de energía eléctrica.
- No corte el suministro de energía eléctrica principal en forma abrupta o desenchufe el proyector durante su funcionamiento. Se recomienda esperar a que el ventilador se detenga antes de desconectar el suministro de energía eléctrica principal.
- No toque la rejilla de salida de aire ni la base inferior debido a que se calientan durante la utilización del proyector.
- En caso de poseer uno, limpie periódicamente el filtro de aire. Cuando el filtro/ranuras de ventilación se encuentren obstruidos por suciedad o polvo, aumentará la temperatura interna del proyector y éste podría sufrir daños.
- No inspeccione la rejilla de salida del aire durante el funcionamiento del proyector. Esta situación podría lastimar sus ojos.
- Abra siempre el obturador de la lente o extraiga la tapa de la lente cuando el proyector se encuentre encendido.
- No obstruya la lente del proyector con algún objeto cuando el proyector se encuentra en funcionamiento ya que el objeto podría calentarse y deformarse o incluso causar un incendio. Para apagar temporalmente la lámpara, presione "HIDE" ("APAGAR") en el control remoto.
- No utilice lámparas que hayan excedido su vida útil. En raras ocasiones, se podría dañar el proyector.
- Cuando necesite cambiar la lámpara, póngase en contacto con su distribuidor local o con un centro de servicio técnico de Acer.
- El producto detectará la vida útil de la lámpara. Póngase en contacto con su distribuidor local o con un centro de servicio técnico de Acer para cambiar la lámpara cuando aparezca el mensaje de advertencia sobre la lámpara.
- No intente desarmar el proyector. El proyector contiene voltajes altos peligrosos que podrían lastimarlo.
- No coloque el proyector en forma vertical. De lo contrario, el proyector podría caerse y causar lesiones o daños.
- El producto puede mostrar imágenes invertidas para la instalación en montajes en cielorrasos. Utilice sólo el kit de montaje en cielorrasos Acer para montar el proyector y asegurarse de que se encuentre instalado en forma segura.

### Precauciones para la audición

Para proteger su audición, siga estas instrucciones.

- Aumente el volumen gradualmente hasta que puede escuchar en forma clara y cómoda.
- No aumente el nivel de volumen luego de que sus oídos se hayan acostumbrado al nivel de volumen.
- No escuche música a niveles altos durante períodos extensos de tiempo.
- No aumente el volumen para bloquear ambientes ruidosos.
- Reduzca el volumen si no puede escuchar a las personas hablando cerca suyo.

#### Instrucciones de desecho

No arroje este dispositivo electrónico a la basura cuando desee desecharlo. Para minimizar la contaminación y asegurar la máxima protección del medio ambiente global, recicle este dispositivo. Para obtener más información acerca de las regulaciones de Residuos de Equipos Eléctricos y Electrónicos (WEEE, por sus siglas en inglés), visite

#### http://www.acer-group.com/public/Sustainability/index.htm

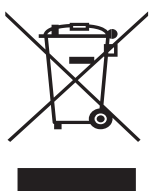

#### Aviso sobre el mercurio

Para proyectores o productos electrónicos que posean un monitor o pantalla LCD/CRT:

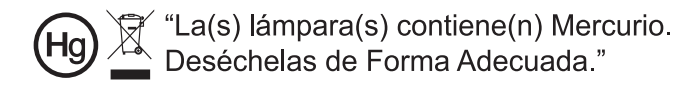

La lámpara(s) dentro de este producto contiene mercurio y deberá ser reciclada o desechada de acuerdo con las leyes locales, estaduales o federales. Para obtener más información, póngase en contacto con Alianza de Industrias Electrónicas en www.eiae.org. Para obtener más información acerca del desecho específico de la lámpara, visite <u>www.lamprecycle.org</u> viii

# Lo primero es lo primero

# Notas de utilización

Usted debe:

- Apagar el producto antes realizar la limpieza.
- Utilizar un paño suave humedecido con detergente suave para limpiar la cubierta del proyector.
- Desconectar el cable de alimentación del tomacorriente CA si el producto no será utilizado durante un período de tiempo extenso.

Usted no debe:

- Obstruir las ranuras y aberturas de la unidad proporcionadas para la ventilación.
- Utilizar limpiadores, ceras o solventes abrasivos para limpiar la unidad.
- Utilizar el proyector bajo las siguientes condiciones:
  - En ambientes demasiado calurosos, fríos o húmedos.
  - En áreas sensibles al polvo o suciedad excesiva. •
  - Cerca de cualquier dispositivo que genere un campo magnético fuerte.
  - Bajo la luz del sol directa.

## Precauciones

Siga todas las advertencias, precauciones y mantenimiento según se recomienda en esta guía de usuario para aumentar la vida útil de la unidad.

# ----

#### Advertencia:

- No inspeccione la lente del proyector cuando la lámpara se encuentra encendida. El brillo podría lastimar sus oios.
- Para reducir el riesgo de un incendio o descarga eléctrica, no exponga este producto a la lluvia o humedad.
- Por favor, no abra o desarme este producto ya que podría originarse una descarga eléctrica.
- El producto detectará la vida útil de la lámpara. Póngase en contacto con su distribuidor local o con un centro de servicio técnico de Acer para cambiar la lámpara cuando aparezca el mensaje de advertencia sobre la lámpara.
- Cuando apaque el proyector, asegúrese de que el proyector haya completado el ciclo de enfriamiento antes de desconectar el suministro de energía eléctrica.
- Encienda primero el proyector y luego las fuentes de señal.
- No utilice la tapa de la lente cuando el proyector se encuentra en funcionamiento.
- Cuando la lámpara llegue al final de su vida útil, ésta se guemará y emitirá un sonido alto de estallido. En caso de que eso ocurra, el proyector no podrá ser encendido hasta que el módulo de la lámpara haya sido reemplazado. Si desea cambiar la lámpara, póngase en contacto con su distribuidor local o con un centro de servicio técnico de Acer.

| Información para su seguridad y comodidad                                   | iii  |
|-----------------------------------------------------------------------------|------|
| Lo primero es lo primero                                                    |      |
| Notas de utilización                                                        | viii |
| Precauciones                                                                | viii |
| Introducción                                                                | 1    |
| Características del producto                                                | 1    |
| Descripción del embalaje                                                    | 2    |
| Información general del proyector                                           | 3    |
| Vista del proyector                                                         | 3    |
| Panel de control                                                            | 4    |
| Distribución del mando a distancia                                          | 5    |
| Inicio                                                                      | 7    |
| Conexión del proyector                                                      | 7    |
| Encendido/apagado del proyector                                             | 9    |
| Encendido del proyector                                                     | 9    |
| Apagado del proyector                                                       | 10   |
| Ajuste de la imagen proyectada                                              | 11   |
| Ajuste de la altura de la imagen proyectada                                 | 11   |
| Cómo lograr el tamaño de imagen deseado<br>ajustando la distancia y el zoom | 12   |
| Controles del usuario                                                       | 16   |
| Menú de instalación                                                         | 16   |
| Menús de visualización en pantalla (OSD)                                    | 17   |
| Color                                                                       | 18   |
| Imagen                                                                      | 21   |
| Configuración                                                               | 23   |
| Administración                                                              | 28   |
| Audio                                                                       | 29   |
| 3D                                                                          | 30   |
| Idioma                                                                      | 31   |
| Apéndices                                                                   | 32   |
| Solución de problemas                                                       | 32   |

Contenido

| Lista de descripción de los indicadores LED y alarmas | 36 |
|-------------------------------------------------------|----|
| Instalación del montaje en cielorrasos                | 37 |
| Especificaciones                                      | 40 |
| Modos de compatibilidad                               | 44 |
| Regulaciones y avisos de seguridad                    | 48 |

# Introducción

# Características del producto

Este producto es un proyector  $\mathsf{DLP}^{\textcircled{\sc 0}}$  de chip único. Las extraordinarias características incluyen:

- Tecnología DLP<sup>®</sup>
- Permite la proyección de contenido 3D mediante la tecnología DLP Link: se admite Blu-Ray 3D
- El botón "3D" de un solo toque que se encuentra en el mando a distancia permite un acceso rápido y fácil a las funciones en 3D
- La tecnología Acer ColorBoost ofrece colores naturales e imágenes más vívidas y reales
- Alta relación de brillo y contraste
- Sus versátiles modos de pantalla permiten disfrutar de un rendimiento óptimo en cualquier situación
- Compatible con NTSC / PAL / SECAM; admite HDTV (720p, 1080i, 1080p)
- El modo de consumo bajo y ahorro de energía (ECO) aumenta la vida útil de la lámpara
- Las funciones Dynamic Black (Negro dinámico) y ExtremeEco ayudan a reducir el consumo de energía de la lámpara y a prolongar aún más el período de vida útil de la lámpara.
  - Dynamic Black (Negro dinámico): si activa esta función, el proyector ajusta dinámicamente el consumo de energía de la lámpara conforme al brillo de la imagen que se proyecta. Cuando se proyecten imágenes más oscuras, el consumo de energía se reducirá y el contraste de la imagen también mejorará.
  - ExtremeEco: el proyector reducirá el consumo de energía de la lámpara en un 70% cuando no se pueda detectar una señal de entrada durante 15 minutos.
- La Tecnología Acer EcoProjection proporciona una administración de energía Inteligente además de una mejora en la eficiencia física
- La corrección trapezoidal avanzada proporciona óptimas presentaciones
- Menús de visualización en pantalla (OSD, por sus siglas en inglés) en múltiples idiomas
- Lente de enfoque manual/proyección zoom
- Zoom digital 0,7 ~ 2X y función de desplazamiento
- Compatible con los sistemas operativos Microsoft<sup>®</sup> Windows<sup>®</sup> 2000, XP, 7, 8, 8.1, 10, Vista<sup>®</sup>, Macintosh OS y Chrome OS
- Compatible con la función CEC (Consumer Electronics Control)
- Compatible con LumiSense
- Función BluelightShield compatible

## Descripción del embalaje

Este proyector incluye los siguientes artículos. Asegúrese de que la unidad está completa. Póngase en contacto con su distribuidor inmediatamente si falta alguno artículo.

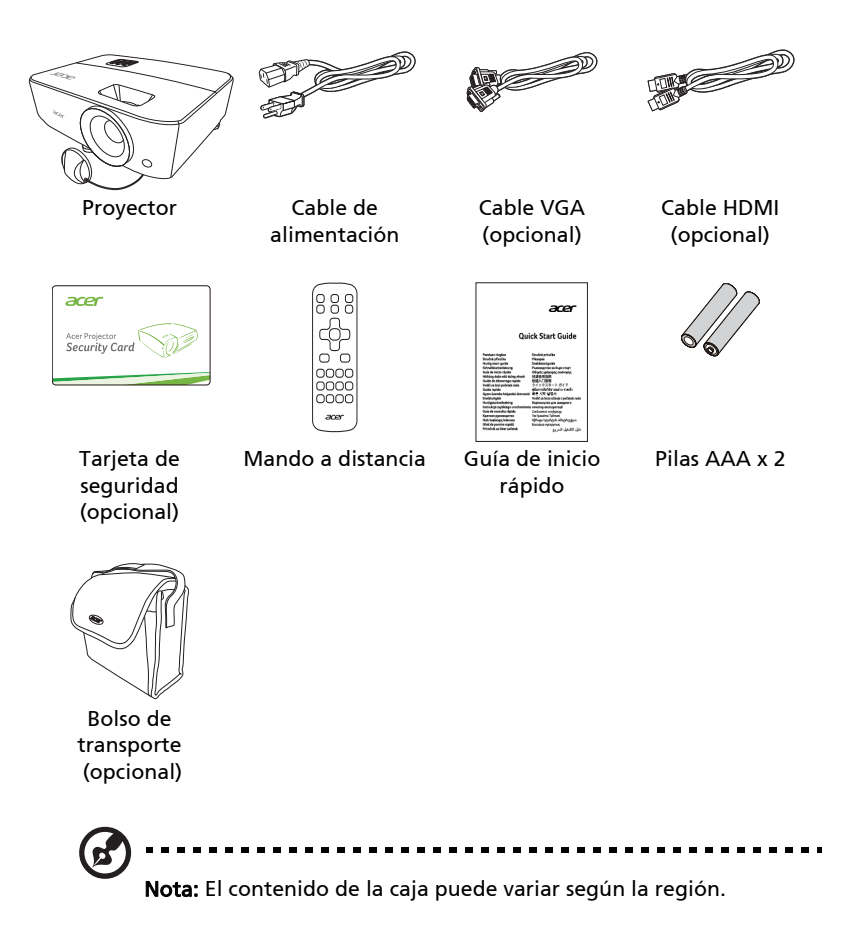

# Información general del proyector

## Vista del proyector

Vista frontal/superior

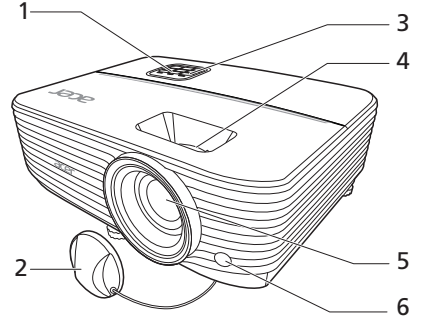

| # | Descripción                                        | # | Descripción                    |
|---|----------------------------------------------------|---|--------------------------------|
| 1 | Panel de control                                   | 4 | Anillos de zoom y enfoque      |
| 2 | Tapa de la lente                                   | 5 | Lente de proyección            |
| 3 | Botón de encendido y LED indicador<br>de Encendido | 6 | Receptor del mando a distancia |

#### Vista trasera

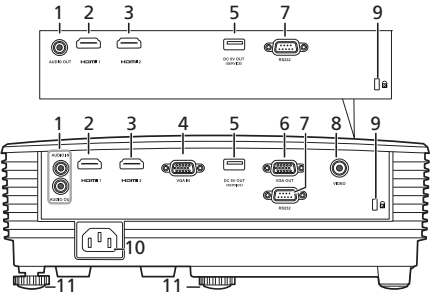

Nota: La interfaz del conector está sujeta a las especificaciones del modelo.

| # | Descripción                                                 | # | Descripción                                     |
|---|-------------------------------------------------------------|---|-------------------------------------------------|
| 1 | Conector de entrada de audio<br>Conector de salida de audio | 6 | Conector de salida<br>loop-through para monitor |
| 2 | Conector HDMI                                               | 7 | Conector RS232                                  |
| 3 | Conector HDMI                                               | 8 | Conector de entrada de vídeo<br>compuesto       |

| # | Descripción                                     | #  | Descripción                    |
|---|-------------------------------------------------|----|--------------------------------|
| 4 | Conector de entrada de                          | 9  | Puerto de bloqueo Kensington™  |
|   | componente de vídeo/HDTV/señal<br>RGB analógica | 10 | Toma de corriente              |
| 5 | Conector USB A (Salida de CC de<br>5 V)         | 11 | Rueda de ajuste de inclinación |

## Panel de control

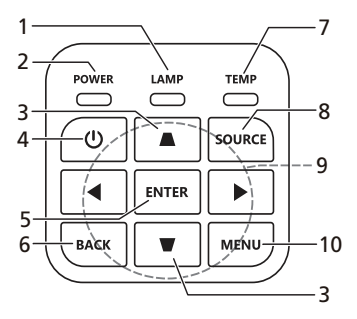

| #  | Función                                       | Descripción                                                                                                    |
|----|-----------------------------------------------|----------------------------------------------------------------------------------------------------|
| 1  | LAMP                                          | LED indicador de la lámpara.                                                                                            |
| 2  | POWER                                         | LED indicador de encendido.                                                                                             |
| 3  | Clave                                         | Ajusta la distorsión de imagen causada por la inclinación del proyector.                                                |
| 4  | Botón de<br>encendido                         | Consulte la sección "Encendido/apagado del proyector".                                                                  |
| 5  | ENTER                                         | Confirma su selección de elementos.                                                                                     |
| 6  | BACK                                          | Cancela su selección o vuelve a la página anterior.                                                                     |
| 7  | TEMP                                          | LED indicador de la temperatura.                                                                                        |
| 8  | SOURCE                                        | Cambia la fuente activa.                                                                                                |
| 9  | Cuatro botones<br>de selección<br>direccional | Selecciona los elementos o realiza ajustes en su<br>selección.                                                          |
| 10 | MENU                                          | Entra en el menú de visualización en pantalla (OSD),<br>regresa al nivel anterior del menú OSD o sale de dicho<br>menú. |

## Distribución del mando a distancia

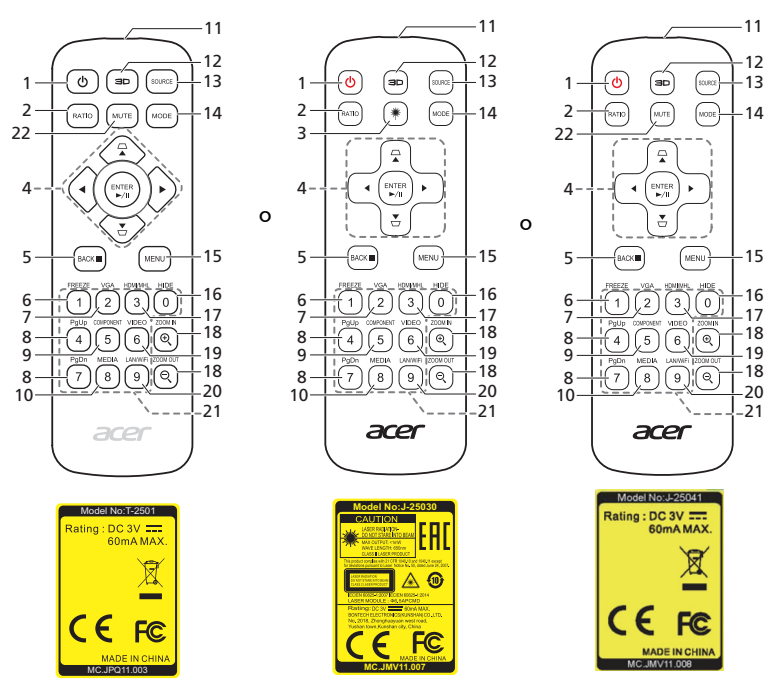

| # | Función                                       | Descripción                                                                                                    |  |
|---|-----------------------------------------------|----------------------------------------------------------------------------------------------------|--|
| 1 | ENCENDIDO                                     | Consulte la sección "Encendido/apagado del<br>proyector".                                                                                                    |  |
| 2 | RATIO                                         | Elige un formato.                                                                                                    |  |
| 3 | Láser                                         | Emite una luz de puntero láser visible para utilizar<br>en presentaciones. Esta función no está disponible<br>en proyectores comercializados en el mercado<br>japonés/chino. |  |
| 4 | $\nabla^{\text{Clave}}$                       | Ajusta la distorsión de imagen causada por la inclinación del proyector.                                                                                                    |  |
|   | Cuatro botones<br>de selección<br>direccional | Selecciona los elementos o realiza ajustes en su<br>selección.                                                                                                    |  |
|   | ENTER                                         | Confirma su selección de elementos.                                                                                                    |  |
|   | ►/II Reproducir/Pausa                         |                                                                                                    |  |
| 5 | ВАСК                                          | Cancela su selección o vuelve a la página anterior.                                                                                                    |  |
|   | Detener                                       |                                                                                                    |  |
| 6 | FREEZE                                        | Permite pausar la imagen en pantalla.                                                                                                    |  |

| #  | Función                  | Descripción                                                                                                    |
|----|--------------------------|----------------------------------------------------------------------------------------------------|
| 7  | VGA                      | Permite cambiar la fuente a VGA. Este conector<br>admite señales RGB analógicas y YPbPr (480i/480p/<br>576i/576p/720p/1080i/1080p).                                                                                                    |
| 8  | PgUp/PgDn                | Sólo para el modo PC. Utilice este botón para<br>seleccionar la página anterior o la página siguiente.<br>Esta función se encuentra sólo disponible cuando se<br>realiza la conexión con la computadora a través del<br>cable mini USB. |
| 9  | COMPONENT                | (Sin función)                                                                                                    |
| 10 | MEDIA                    | Abre la página de CONFIGURACIÓN MULTIMEDIA.<br>(en modelos compatibles con LAN/conexión<br>inalámbrica)                                                                                                    |
| 11 | Transmisor infrarrojo    | Envía señales al proyector.                                                                                                    |
| 12 | 3D                       | Pulsar para abrir el menú 3D para ajustar la<br>configuración 3D.                                                                                                    |
| 13 | SOURCE                   | Cambia la fuente activa.                                                                                                    |
| 14 | MODE                     | Elige un modo de visualización.                                                                                                    |
| 15 | MENU                     | Inicia el menú de configuración en pantalla (OSD) o sale del menú OSD.                                                                                                    |
| 16 | HIDE                     | Presione "HIDE" para ocultar la imagen y<br>presiónelo nuevamente para mostrar la imagen.                                                                                                    |
| 17 | HDMI/MHL                 | Para cambiar la fuente a HDMI™ (o MHL). (para el<br>modelo con el conector HDMI™ o MHL)                                                                                                    |
| 18 | ZOOM IN/ZOOM OUT         | Permite alejar o acercar la imagen del proyector.                                                                                                    |
| 19 | VIDEO                    | Permite cambiar la fuente a vídeo compuesto.                                                                                                    |
| 20 | LAN/WiFi                 | Permite cambiar la fuente a LAN/WiFi. (en modelos compatibles con LAN/conexión inalámbrica)                                                                                                    |
| 21 | Botones numéricos<br>0~9 | Presione " <b>0~9</b> " para insertar una contraseña en el<br>menú OSD "Configuración" > "Seguridad".                                                                                                    |
| 22 | MUTE                     | Permite activar o desactivar el volumen del<br>proyector.                                                                                                    |

# Inicio

# Conexión del proyector

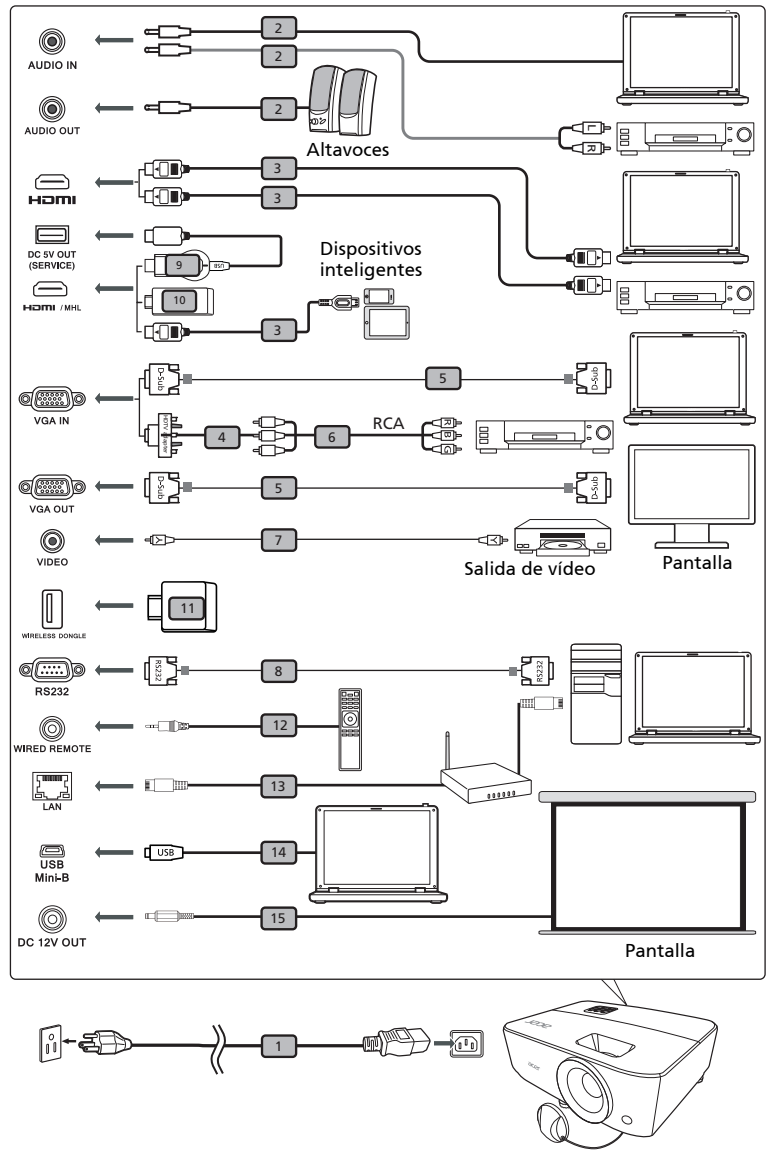

Nota: La interfaz del conector está sujeta a las especificaciones del modelo.

| # | Descripción                                    | #  | Descripción                 |
|---|------------------------------------------------|----|-----------------------------|
| 1 | Cable de alimentación                          | 9  | Dispositivo WirelessHD      |
| 2 | Cable de audio                                 | 10 | Dispositivo HDMI            |
| 3 | Cable HDMI                                     | 11 | Dispositivo inalámbrico     |
| 4 | Adaptador VGA a vídeo componente/<br>HDTV      | 12 | Mando a distancia con cable |
| 5 | Cable VGA                                      | 13 | Cable RJ45                  |
| 6 | Cable de vídeo componente con 3 conectores RCA | 14 | Cable USB                   |
| 7 | Cable del componente de vídeo                  | 15 | Cable CC de 12V             |
| 8 | Cable RS232                                    |    |                             |

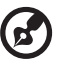

#### ) -----

**Nota:** Para lograr que el proyector funcione en forma correcta con la computadora, asegúrese de que la sincronización del modo de visualización sea compatible con el proyector.

**Nota:** Algunos dispositivos inteligentes necesitan un conversor (suministrado por el fabricante del dispositivo inteligente) para habilitar la función MHL.

Nota: Dispositivos HDMI compatibles: MWA3, Chromecast™.

# Encendido/apagado del proyector

### Encendido del proyector

- 1 Asegúrese de que el cable de alimentación y el cable de señal se encuentren correctamente conectados. El LED de encendido/apagado parpadeará de color rojo.
- 2 Encienda el proyector pulsando () (ENCENDIDO) en el panel de control o en el mando a distancia. El indicador de Encendido se volverá azul.
- 3 Encienda la fuente de señal (computadora de escritorio, computadora portátil, reproductor de vídeo, etc.). El proyector detectará automáticamente la fuente (cuando es la primera vez que enciende el proyector o la función Selección de fuente está en "Auto").
  - Si la pantalla muestra el mensaje "Sin señal", asegúrese de que los cables de señal se encuentren correctamente conectados.
  - Si conecta varias fuentes al mismo tiempo, utilice el botón "SOURCE" en el panel de control o en el mando a distancia, o pulse el botón de la fuente directa en el mando a distancia para cambiar entre las entradas.

### Apagado del proyector

1 Para apagar el proyector, pulse el botón de encendido. Aparecerá el siguiente mensaje:

"Por favor, pulse de nuevo el botón de encendido para completar el proceso de apagado"

Pulse de nuevo el botón de encendido.

- 2 El LED indicador de alimentación se iluminará permanentemente en rojo para indicar el modo de espera.
- 3 Ahora resultará seguro desenchufar el cable de alimentación.

Si selecciona la opción Reanudación instan.

- 1 El indicador LED de alimentación se volverá ROJO y parpadeará rápidamente después de apagar el proyector, y el(los) ventilador(es) continuarán funcionando unos 2 minutos para asegurar que el sistema se enfríe adecuadamente.
- 2 Mientras en cable de alimentación permanezca enchufado, puede pulsar el botón de encendido para volver a encender el proyector inmediatamente en cualquier momento durante los 2 minutos que dura el proceso de apagado.
- 3 Cuando el sistema haya terminado de enfriarse, el indicador de alimentación LED dejará de parpadear y permanecerá en rojo sin parpadear para indicar el modo standby.
- 4 Ahora es seguro desconectar el cable de alimentación.

Indicadores de advertencia:

#### "Projector Sobrecalentado La lámpara se apagará pronto automáticamente"

Este mensaje en la pantalla indica que el proyector se ha sobrecalentado. La lámpara se apagará automáticamente, el proyector se apagará automáticamente y el indicador temporal LED permanecerá en rojo sin parpadear. Póngase en contacto con su proveedor local o con el centro de servicio.

 "Avería del ventilador: La lámpara se apagará pronto automáticamente."

Este mensaje en la pantalla indica que el ventilador se ha averiado. La lámpara se apagará automáticamente, el proyector se apagará automáticamente y el indicador de temperatura LED parpadeará. Póngase en contacto con su proveedor local o con el centro de servicio.

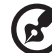

...........

**Nota:** Siempre que el proyector se apague automáticamente y el indicador LED de la lámpara permanezca en rojo sin parpadear, póngase en contacto con su proveedor o centro de servicio.

11

# Ajuste de la imagen proyectada

## Ajuste de la altura de la imagen proyectada

El proyector posee dos pies elevadores para ajustar la altura de la imagen.

#### Para subir la imagen:

- 1 Utilice la Rueda de ajuste de inclinación frontal para subir la imagen al ángulo de altura deseado.
- 2 Utilice la Rueda de ajuste de inclinación trasera para ajustar el ángulo de visualización.

#### Para bajar la imagen:

- 1 Utilice la Rueda de ajuste de inclinación frontal para bajar la imagen al ángulo de altura deseado.
- 2 Utilice la Rueda de ajuste de inclinación trasera para ajustar el ángulo de visualización.

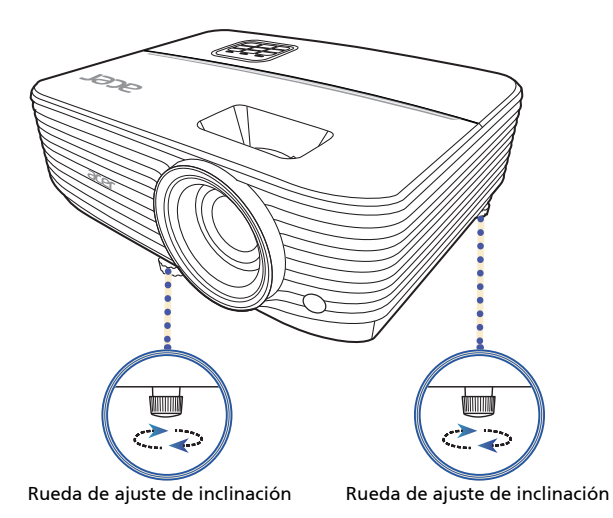

# panoi

# Cómo lograr el tamaño de imagen deseado ajustando la distancia y el zoom

La tabla que aparece abajo muestra cómo lograr el tamaño de imagen deseado ajustando la posición o el anillo del zoom.

 Serie SVGA con un índice de zoom de 1,1x y una relación de proyección de 1,96 – 2,15

Para lograr un tamaño de imagen de 70", coloque el proyector a una distancia entre 2,8 metros y 3,1 metros de la pantalla y ajuste el nivel de zoom en forma apropiada.

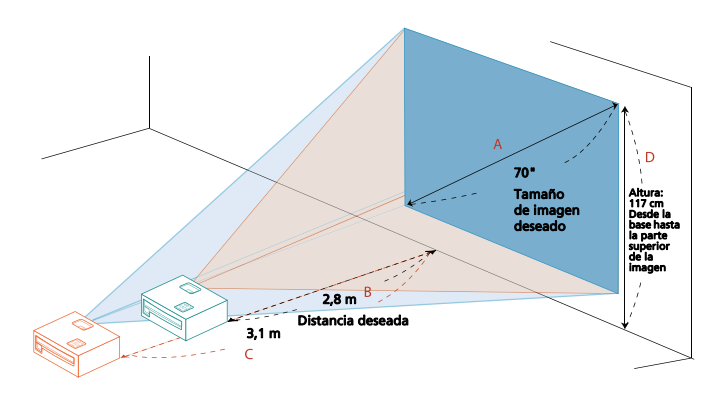

| Tamaño de imagen deseado               |                             | Distancia (                    | en metros)                     | Alto (cm.)                                                            |
|----------------------------------------|-----------------------------|--------------------------------|--------------------------------|-----------------------------------------------------------------------|
| Diagonal<br>(pulgadas)<br>< <b>A</b> > | Ancho (cm.) x<br>Alto (cm.) | Zoom<br>máximo<br>< <b>B</b> > | Zoom<br>mínimo<br>< <b>C</b> > | Desde la base hasta la<br>parte superior de la<br>imagen < <b>D</b> > |
| 30                                     | 61 x 46                     |                                | 1,3                            | 50                                                                    |
| 40                                     | 81 x 61                     | 1,6                            | 1,7                            | 67                                                                    |
| 50                                     | 102 x 76                    | 2,0                            | 2,2                            | 84                                                                    |
| 60                                     | 122 x 91                    | 2,4                            | 2,6                            | 101                                                                   |
| 70                                     | 142 x 107                   | 2,8                            | 3,1                            | 117                                                                   |
| 80                                     | 163 x 122                   | 3,2                            | 3,5                            | 134                                                                   |
| 90                                     | 183 x 137                   | 3,6                            | 3,9                            | 151                                                                   |
| 100                                    | 203 x 152                   | 4,0                            | 4,4                            | 168                                                                   |
| 120                                    | 244 x 183                   | 4,8                            | 5,2                            | 201                                                                   |
| 150                                    | 305 x 229                   | 6,0                            | 6,6                            | 251                                                                   |
| 180                                    | 366 x 274                   | 7,2                            | 7,9                            | 302                                                                   |
| 200                                    | 406 x 305                   | 8,0                            | 8,7                            | 335                                                                   |
| 250                                    | 508 x 381                   | 10,0                           | 10,9                           | 419                                                                   |
| 300                                    | 610 x 457                   | 11,9                           |                                | 503                                                                   |

• Serie XGA con un índice de zoom de 1,1x y una relación de proyección de 1,96 – 2,15

Para lograr un tamaño de imagen de 70", coloque el proyector a una distancia entre 2,8 metros y 3,1 metros de la pantalla y ajuste el nivel de zoom de la forma apropiada.

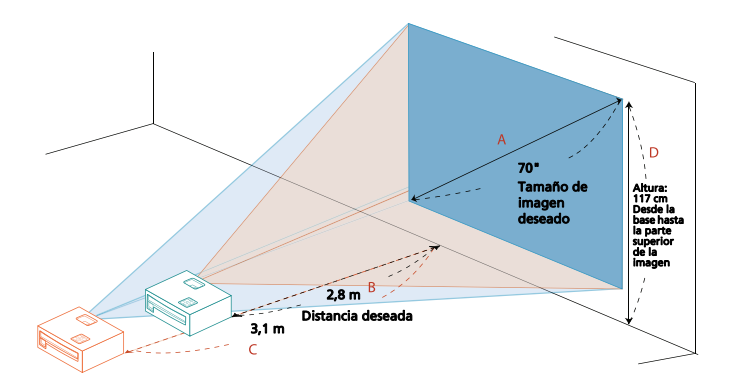

| Tamaño de imagen deseado               |                             | Distancia (                    | en metros)                     | Alto (cm.)                                                            |
|----------------------------------------|-----------------------------|--------------------------------|--------------------------------|-----------------------------------------------------------------------|
| Diagonal<br>(pulgadas)<br>< <b>A</b> > | Ancho (cm.) x<br>Alto (cm.) | Zoom<br>máximo<br>< <b>B</b> > | Zoom<br>mínimo<br>< <b>C</b> > | Desde la base hasta la<br>parte superior de la<br>imagen < <b>D</b> > |
| 30                                     | 61 x 46                     |                                | 1,3                            | 50                                                                    |
| 40                                     | 81 x 61                     | 1,6                            | 1,7                            | 67                                                                    |
| 50                                     | 102 x 76                    | 2,0                            | 2,2                            | 84                                                                    |
| 60                                     | 122 x 91                    | 2,4                            | 2,6                            | 101                                                                   |
| 70                                     | 142 x 107                   | 2,8                            | 3,1                            | 117                                                                   |
| 80                                     | 163 x 122                   | 3,2                            | 3,5                            | 134                                                                   |
| 90                                     | 183 x 137                   | 3,6                            | 3,9                            | 151                                                                   |
| 100                                    | 203 x 152                   | 4,0                            | 4,4                            | 168                                                                   |
| 120                                    | 244 x 183                   | 4,8                            | 5,2                            | 201                                                                   |
| 150                                    | 305 x 229                   | 6,0                            | 6,6                            | 251                                                                   |
| 180                                    | 366 x 274                   | 7,2                            | 7,9                            | 302                                                                   |
| 200                                    | 406 x 305                   | 8,0                            | 8,7                            | 335                                                                   |
| 250                                    | 508 x 381                   | 10,0                           | 10,9                           | 419                                                                   |
| 300                                    | 610 x 457                   | 11,9                           |                                | 503                                                                   |

• Serie WXGA con un índice de zoom de 1,1x y una relación de proyección de 1,55 – 1,7

Para lograr un tamaño de imagen de 70", coloque el proyector a una distancia entre 2,3 metros y 2,6 metros de la pantalla y ajuste el nivel de zoom en forma apropiada.

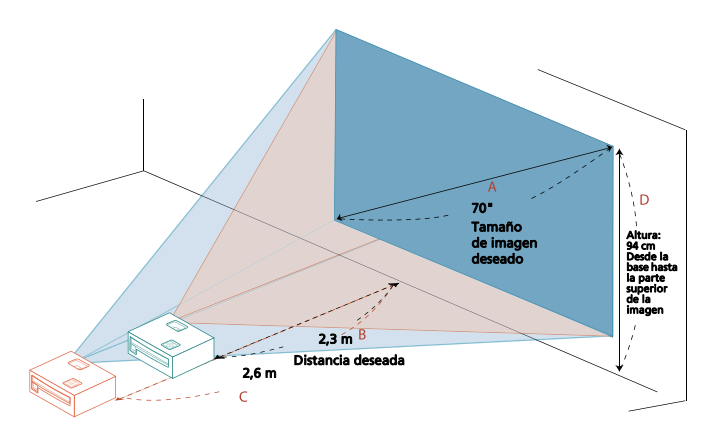

| Tamaño de imagen deseado               |                             | Distancia (                    | en metros)                     | Alto (cm.)                                                            |
|----------------------------------------|-----------------------------|--------------------------------|--------------------------------|-----------------------------------------------------------------------|
| Diagonal<br>(pulgadas)<br>< <b>A</b> > | Ancho (cm.) x<br>Alto (cm.) | Zoom<br>máximo<br>< <b>B</b> > | Zoom<br>mínimo<br>< <b>C</b> > | Desde la base hasta la<br>parte superior de la<br>imagen < <b>D</b> > |
| 30                                     | 65 x 40                     |                                | 1,1                            | 40                                                                    |
| 40                                     | 86 x 54                     | 1,3                            | 1,5                            | 54                                                                    |
| 50                                     | 108 x 67                    | 1,7                            | 1,8                            | 67                                                                    |
| 60                                     | 129 x 81                    | 2,0                            | 2,2                            | 81                                                                    |
| 70                                     | 151 x 94                    | 2,3                            | 2,6                            | 94                                                                    |
| 80                                     | 172 x 108                   | 2,7                            | 2,9                            | 108                                                                   |
| 90                                     | 194 x 121                   | 3,0                            | 3,3                            | 121                                                                   |
| 100                                    | 215 x 135                   | 3,3                            | 3,7                            | 135                                                                   |
| 120                                    | 258 x 162                   | 4,0                            | 4,4                            | 162                                                                   |
| 150                                    | 323 x 202                   | 5,0                            | 5,5                            | 202                                                                   |
| 180                                    | 388 x 242                   | 6,0                            | 6,6                            | 242                                                                   |
| 200                                    | 431 x 269                   | 6,7                            | 7,3                            | 269                                                                   |
| 250                                    | 538 x 337                   | 8,3                            | 9,2                            | 337                                                                   |
| 300                                    | 646 x 404                   | 10,0                           |                                | 404                                                                   |

• Serie 1080p con un índice de zoom de 1,1x y una relación de proyección de 1,49 – 1,64

Para lograr un tamaño de imagen de 70", coloque el proyector a una distancia entre 2,3 metros y 2,5 metros de la pantalla y ajuste el nivel de zoom en forma apropiada.

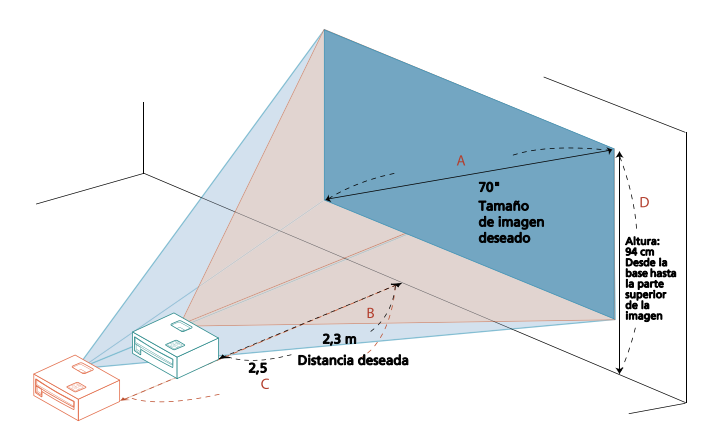

| Tamaño de imagen deseado               |                             | Distancia (                    | en metros)                     | Alto (cm.)                                                            |
|----------------------------------------|-----------------------------|--------------------------------|--------------------------------|-----------------------------------------------------------------------|
| Diagonal<br>(pulgadas)<br>< <b>A</b> > | Ancho (cm.) x<br>Alto (cm.) | Zoom<br>máximo<br>< <b>B</b> > | Zoom<br>mínimo<br>< <b>C</b> > | Desde la base hasta la<br>parte superior de la<br>imagen < <b>D</b> > |
| 30                                     | 66 x 37                     |                                | 1,1                            | 40                                                                    |
| 40                                     | 89 x 50                     | 1,3                            | 1,5                            | 54                                                                    |
| 50                                     | 111 x 62                    | 1,6                            | 1,8                            | 67                                                                    |
| 60                                     | 133 x 75                    | 2,0                            | 2,2                            | 81                                                                    |
| 70                                     | 155 x 87                    | 2,3                            | 2,5                            | 94                                                                    |
| 80                                     | 177 x 100                   | 2,6                            | 2,9                            | 108                                                                   |
| 90                                     | 199 x 112                   | 3,0                            | 3,3                            | 121                                                                   |
| 100                                    | 221 x 125                   | 3,3                            | 3,6                            | 134                                                                   |
| 120                                    | 266 x 149                   | 4,0                            | 4,4                            | 161                                                                   |
| 150                                    | 332 x 187                   | 4,9                            | 5,4                            | 202                                                                   |
| 180                                    | 398 x 224                   | 5,9                            | 6,5                            | 242                                                                   |
| 200                                    | 443 x 249                   | 6,6                            | 7,3                            | 269                                                                   |
| 250                                    | 553 x 311                   | 8,2                            | 9,1                            | 336                                                                   |
| 300                                    | 664 x 374                   | 9,9                            |                                | 403                                                                   |

# Controles del usuario

# Menú de instalación

El menú de instalación proporciona un menú de configuración en pantalla (OSD) para la instalación y el mantenimiento del proyector. Utilice el OSD solo cuando aparezca el mensaje "Sin señal" en la pantalla o cuando el proyector esté buscando una señal de entrada.

- Encienda el proyector pulsando () (ENCENDIDO) en el panel de control o en el mando a distancia.
- 2 Pulse "MENU" en el panel de control o en el mando a distancia para iniciar el OSD para la instalación y el mantenimiento del proyector.

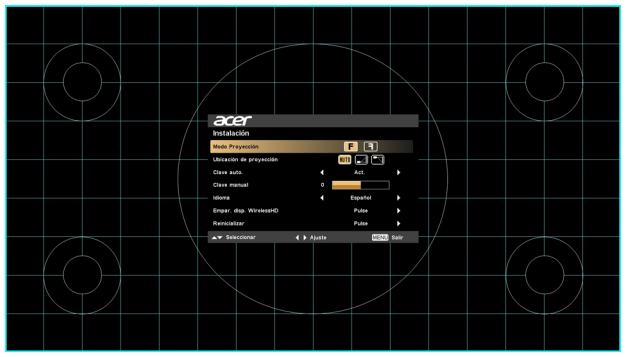

3 El patrón de fondo actúa como guía para ajustar el calibrado y las opciones de alineación, como el tamaño y la distancia de la pantalla, el enfoque, etc.

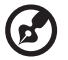

) -----

**Nota**: La captura de pantalla del OSD se facilita solo a modo de referencia y puede diferir del diseño actual.

4 El menú Instalación incluye varias opciones.

Use las teclas de flecha hacia arriba y hacia abajo para seleccionar una opción, las teclas de flecha hacia la izquierda o hacia la derecha para ajustar la opción seleccionada, y la tecla de flecha hacia la derecha para acceder al submenú y ajustar la función. Los nuevos ajustes se guardarán automáticamente al salir del menú.

5 Pulse "MENU" en cualquier momento para salir del menú y volver a la pantalla de bienvenida de Acer.

# Menús de visualización en pantalla (OSD)

El proyector tiene menús OSD en múltiples idiomas que le permiten realizar ajustes de imagen y cambiar varios valores.

#### Uso de los menús OSD

- Para abrir el menú OSD, pulse "MENU" en el panel de control o en el mando a distancia.
- Cuando se muestre el menú OSD, utilice ▲ ▼ para seleccionar un elemento en el menú principal. Tras seleccionar el elemento deseado en el menú principal, pulse ▶ para acceder a un submenú y ajustar la función.
- Utilice ▲ ▼ para seleccionar el elemento que desee y modifique los ajustes con ◀ ▶.
- Seleccione el siguiente elemento a ajustar en el submenú y ajústelo según lo descrito arriba.
- Pulse "MENU" en el panel de control o en el mando a distancia, y la pantalla volverá al menú principal.
- Para salir del menú OSD, pulse de nuevo "MENU" en el panel de control o en el mando a distancia. Se cerrará y el proyector guardará automáticamente los nuevos ajustes.

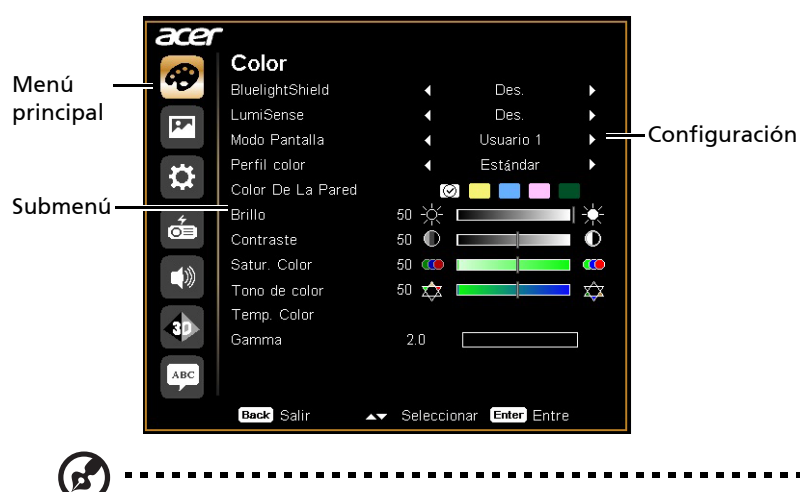

**Nota**: Algunos de los siguientes ajustes del menú OSD pueden no estar disponibles. Por favor, consulte el OSD actual de su proyector.

| BluelightShield | Esta función le protege la vista de una sobreexposición a la<br>luz azul. Las opciones son Des., Bajo, Medio y Alto. Elija la<br>opción que prefiera para reducir el nivel de luz azul y<br>disfrutar de una cómoda experiencia de visualización.<br>Cuando esta función esté habilitada, la función<br>LumiSense se ajustará automáticamente en "Des.". |  |  |
|-----------------|----------------------------------------------------------------------------------------------------|--|--|
|                 | El proyector puede optimizar de forma inteligente el brillo<br>y la saturación de color de la imagen proyectada. Esta<br>función mejora considerablemente la visibilidad de los<br>detalles oscuros y la saturación del color.                                                                                                    |  |  |
|                 | Des.: Para el modo normal.                                                                                                    |  |  |
|                 | Normal: para mejorar los detalles del área oscura.                                                                                                    |  |  |
|                 | <ul> <li>Aumentar: para mejorar el brillo de la imagen<br/>proyectada.</li> </ul>                                                                                                    |  |  |
| LumiSense       | <ul> <li>Negro dinámico: optimiza automáticamente la<br/>visualización de escenas de vídeo oscuras para<br/>mostrarlas con un increíble nivel de detalle.</li> </ul>                                                                                                    |  |  |
|                 | Cuando esta función esté habilitada, la función<br>BluelightShield se ajustará automáticamente en<br>"Des.".                                                                                                    |  |  |
|                 |                                                                                                    |  |  |
|                 | La función LumiSense no está disponible cuando 3D está "Act.".                                                                                                    |  |  |
|                 | Hay numerosos ajustes predeterminados de fábrica para varios tipos de imágenes.                                                                                                    |  |  |
|                 | Brillante: para optimizar el brillo.                                                                                                    |  |  |
| Modo Pantalla   | <ul> <li>Presentación: para presentaciones de reuniones con<br/>más brillo.</li> </ul>                                                                                                    |  |  |
|                 | Estándar: para un entorno común.                                                                                                    |  |  |
|                 | Vídeo: para reproducir vídeo en un entorno luminoso.                                                                                                    |  |  |
|                 | <ul> <li>Juego oscuro/Juego brillante: para contenido de<br/>juegos.</li> </ul>                                                                                                    |  |  |
|                 | Educación: para un entorno educativo.                                                                                                    |  |  |
|                 |                                                                                                    |  |  |

|                   | <ul> <li>ISF - Día/ISF - Noche: solo disponibles cuando está<br/>habilitado el ISF.</li> </ul>                                                                                                    |  |  |  |
|-------------------|----------------------------------------------------------------------------------------------------|--|--|--|
| Modo Pantalla     | <ul> <li>Usuario 1/Usuario 2/Usuario 3: memoriza los ajustes<br/>del usuario. El contraste y el brillo solo se puede<br/>ajustar en el modo de usuario.</li> </ul>                                                                                                    |  |  |  |
| Perfil color      | Disponible cuando la opción Usuario 1/Usuario 2/Usuario 3<br>está seleccionada en el menú Modo Pantalla. Puede usar<br>uno de los modos de pantalla como punto de partida y<br>personalizar la configuración. Se pueden ajustar y guardar<br>los siguientes elementos del menú OSD. |  |  |  |
| Color De La Pared | Utilice esta función para elegir un color adecuado acorde a<br>la pared. Hay varias opciones, incluyendo Blanco, Amarillo<br>claro, Azul claro, Rosado y Verde oscuro. Compensará la<br>desviación de color debido al color de la pared para<br>mostrar el tono de imagen correcto. |  |  |  |
|                   | Ajusta el brillo de la imagen.                                                                                                    |  |  |  |
| Brillo            | • Pulse 🖣 para oscurecer la imagen.                                                                                                    |  |  |  |
|                   | • Pulse 🕨 para aclarar la imagen.                                                                                                    |  |  |  |
| Contracto         | Controla el grado de diferencia entre las partes más claras y<br>más oscuras de la imagen. Al ajustar el contraste se cambia<br>la cantidad de blanco y negro en la imagen.                                                                                                    |  |  |  |
| Contraste         | • Pulse 🖣 para reducir el contraste.                                                                                                    |  |  |  |
|                   | Pulse      para aumentar el contraste.                                                                                                    |  |  |  |
|                   | Ajusta una imagen de vídeo de blanco y negro a colores<br>completamente saturados.                                                                                                    |  |  |  |
| Satur. Color      | <ul> <li>Pulse </li> <li>para reducir la cantidad de color en la imagen.</li> </ul>                                                                                                    |  |  |  |
|                   | <ul> <li>Pulse ▶ para aumentar la cantidad de color en la<br/>imagen.</li> </ul>                                                                                                    |  |  |  |
|                   | Ajusta el balance de color de rojo y verde.                                                                                                    |  |  |  |
| Tono de color     | <ul> <li>Pulse </li> <li>para aumentar la cantidad de verde en la<br/>imagen.</li> </ul>                                                                                                    |  |  |  |
|                   | <ul> <li>Pulse ▶ para aumentar la cantidad de rojo en la<br/>imagen.</li> </ul>                                                                                                    |  |  |  |
| Temp. Color       | Ajusta la temperatura del color. A temperaturas más altas<br>del color, la pantalla se ve más fría; a temperaturas más<br>bajas, la temperatura se muestra más cálida.                                                                                                    |  |  |  |

| Gamma     | Afecta a la representación del escenario oscuro. Con un<br>valor gamma mayor, el escenario oscuro se mostrará más<br>claro.                                                                                                    |  |  |
|-----------|----------------------------------------------------------------------------------------------------|--|--|
| Avanzado  | <ul> <li>valor gamma mayor, el escenario oscuro se mostrará más claro.</li> <li>Administración Ind. de Color: ajusta el rojo, verde, azul, cian, amarillo y magenta.</li> <li>- Matiz Ind.: cambia el matiz del color seleccionado.</li> <li>- Saturación Ind.: ajusta una imagen de vídeo de blanco a negro a un color completamente saturado.</li> <li>- Ganancia Ind.: ajusta los niveles del contraste.</li> <li>Color brillante: produce un espectro de colores en pantalla ampliado que ofrece una saturación mejorada de colores de imágenes brillantes y reales. Esta opción está "Act." por defecto.</li> <li>Picos de Blancos: aumenta el brillo de los blancos que están cerca del 100%. (Solo fuentes de vídeo)</li> <li>Modo Película: establece la imagen optimizada al modo de película verdadera de 24 fotogramas para una cadencia más real de la reproducción de películas durante secuencias de movimiento.</li> </ul> |  |  |
|           | <ul> <li>ISF: Este menú está protegido con contraseña y solo<br/>pueden acceder a él calibradores autorizados. La ISF<br/>(Imaging Science Foundation) ha desarrollado y<br/>elaborado cuidadosamente unos estándares<br/>reconocidos en el sector para el rendimiento óptimo<br/>del vídeo y ha implementado un programa de<br/>formación para que los técnicos e instaladores utilice<br/>estos estándares para obtener dispositivos de<br/>visualización certificados por ISF con una calidad de<br/>imagen óptima. En consecuencia, recomendamos que<br/>la configuración y calibración la lleve a cabo un<br/>técnico de instalación certificado por ISF. Para obtener<br/>más información, visite www.imagingscience.com o<br/>contacte con el proveedor o con el establecimiento<br/>donde adquirió el proyector.</li> </ul>                                                                                                    |  |  |
| Renombrar | Disponible cuando la opción Usuario 1/Usuario 2/Usuario 3<br>está seleccionada en el menú Modo Pantalla. Puede<br>cambiar el nombre del modo Usuario 1/Usuario 2/Usuario 3<br>por el nombre que prefiera con letras del alfabeto inglés.                                                                                                    |  |  |

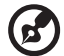

Nota: Las funciones de "Satur. Color" y "Tono de color" no se admiten en el modo de ordenador.

# Imagen

| Proyección                 | • Frontal: El ajuste predeterminado de fábrica.                                                                                                    |
|----------------------------|----------------------------------------------------------------------------------------------------|
|                            | <ul> <li>Techo: al seleccionar esta función, el proyector<br/>invierte la imagen para la proyección con montaje en el<br/>techo.</li> </ul>                                                                                          |
|                            | <ul> <li>Trasero: cuando selecciona esta función, el<br/>proyector gira la imagen para que pueda proyectarla<br/>tras una pantalla traslúcida.</li> </ul>                                                                            |
|                            | <ul> <li>Posterior techo: cuando selecciona esta función, el<br/>proyector invierte y gira la imagen a la vez. Puede<br/>proyectar desde detrás de una pantalla traslúcida con la<br/>proyección con montaje en el techo.</li> </ul> |
| Modo                       | • Frontal: El ajuste predeterminado de fábrica.                                                                                                    |
| Proyección                 | <ul> <li>Trasero: Invierte la imagen por lo que puede<br/>proyectar desde detrás de una pantalla translúcida.</li> </ul>                                                                                                    |
|                            | <ul> <li>Auto: Ajusta automáticamente la ubicación de<br/>proyección de la imagen.</li> </ul>                                                                                                    |
| Ubicación de<br>proyección | • 🛃 Escritorio                                                                                                    |
| p <b>j</b>                 | <ul> <li>Techo: Coloca la imagen hacia abajo para la<br/>proyección desde el techo.</li> </ul>                                                                                                    |
|                            | Utilice esta función para elegir la proporción de aspecto deseada.                                                                                                    |
| Prop. Aspecto              | <ul> <li>Auto: Mantiene la imagen con la proporción de ancho-<br/>alto original y maximiza la imagen para adaptarla a los<br/>píxeles horizontales o verticales.</li> </ul>                                                          |
|                            | <ul> <li>Completa (para modelos WXGA/1080p): la imagen se<br/>mostrará utilizando todos los píxeles horizontales y<br/>verticales.</li> </ul>                                                                                        |
|                            | <ul> <li>4:3: La imagen se adaptará a la pantalla y se visualizará<br/>con una relación 4:3.</li> </ul>                                                                                                    |
|                            | <ul> <li>16:9: La imagen se adaptará a la pantalla y se visualizará<br/>con una relación 16:9.</li> </ul>                                                                                                    |
|                            | <ul> <li>L.Box (para modelos WXGA/1080p): Mantiene la relación<br/>de aspecto original de la señal y la amplía 1,333 veces.</li> </ul>                                                                                               |
| Clave auto.                | Ajusta automáticamente la distorsión de imagen causada por<br>la inclinación del provector (±40 grados).                                                                                                    |

| Clave                                | Ajusta manualmente la distorsión de imagen causada por la                                                                                              |  |  |  |  |
|--------------------------------------|----------------------------------------------------------------------------------------------------|--|--|--|--|
|                                      | inclinación del proyector (±40 grados).                                                                                                    |  |  |  |  |
| Clave manual                         |                                                                                                    |  |  |  |  |
|                                      |                                                                                                    |  |  |  |  |
|                                      | está "Act.".                                                                                                    |  |  |  |  |
|                                      | Permite ajustar el tamaño predeterminado de la imagen<br>proyectada. Puede seguir acercando o alejando la imagen                                       |  |  |  |  |
| Aleiar digital                       | pulsando 🔳 🕨 . El uso de las funciones Alejar digital y                                                                                                |  |  |  |  |
|                                      | Cambio de imagen le ayuda a ajustar la imagen proyectada a<br>la pantalla completa sin modificar la configuración de<br>montaje en el techo existente. |  |  |  |  |
|                                      | Permite desplazar la imagen proyectada pulsando 🔺 .                                                                                                    |  |  |  |  |
| Desplazamiento<br>de imagen          | Cuando la Resolución nativa sea WUXGA, esta función solo<br>estará disponible al ajustar la función Alejar digital (instalar)<br>en menos de 1,0.      |  |  |  |  |
|                                      | Ajusta la nitidez de la imagen.                                                                                                    |  |  |  |  |
| Nitidez                              | • Pulse 🖣 para reducir la nitidez.                                                                                                    |  |  |  |  |
|                                      | • Pulse 🕨 para aumentar la nitidez.                                                                                                    |  |  |  |  |
| Posición H<br>(Posición              | • Pulse 🖣 para mover la imagen a la izquierda.                                                                                                    |  |  |  |  |
| horizontal)                          | • Pulse ▶ para mover la imagen a la derecha.                                                                                                    |  |  |  |  |
| Posición V<br>(Posición<br>vertical) | • Pulse 🖣 para mover la imagen abajo.                                                                                                    |  |  |  |  |
|                                      | • Pulse 🕨 para mover la imagen arriba.                                                                                                    |  |  |  |  |
| Frecuencia                           | Cambia la frecuencia de actualización del proyector en                                                                                                 |  |  |  |  |
|                                      | respuesta a la frecuencia de la tarjeta grafica de su<br>ordenador. Si aparece una barra intermitente vertical en la                                   |  |  |  |  |
|                                      | imagen proyectada, utilice esta función para corregirla.                                                                                               |  |  |  |  |
|                                      | Sincroniza la temporización de señal de la pantalla con la                                                                                             |  |  |  |  |
| Pista                                | tarjeta gráfica. Si experimenta una imagen inestable o con                                                                                             |  |  |  |  |
|                                      | parpadeo, utilice esta función para corregina.                                                                                                    |  |  |  |  |

| Rango de color<br>HDMI   | Ajusta el rango de colores de los datos de imagen HDMI para prevenir errores de visualización del color.             |
|--------------------------|----------------------------------------------------------------------------------------------------|
|                          | <ul> <li>Auto: ajusta automáticamente el rango de colores con la<br/>información del reproductor.</li> </ul>         |
|                          | <ul> <li>Rango limitado: procesa la imagen de entrada como<br/>datos de un rango de colores limitado.</li> </ul>     |
|                          | <ul> <li>Rango completo: procesa la imagen de entrada como<br/>datos de un rango de colores completo.</li> </ul>     |
| Inf. de<br>búsqueda HDMI | Ajusta la relación de sobrebarrido de la imagen HDMI en la pantalla.                                                 |
|                          | <ul> <li>Auto: Ajusta automáticamente la relación de<br/>sobrebarrido con la información del reproductor.</li> </ul> |
|                          | <ul> <li>Infraexploración: Cuando no hay sobrebarrido en la<br/>imagen HDMI.</li> </ul>                              |
|                          | <ul> <li>Sobreexploración: cuando hay sobrebarrido en la<br/>imagen HDMI.</li> </ul>                                 |

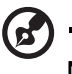

-----

Nota: Las funciones "Posición H", "Posición V", "Frecuencia" y "Pista" no son compatibles con el modo HDMI o vídeo.

**Nota:** "Rango de color HDMI" e "Inf. de búsqueda HDMI" sólo están disponibles cuando la señal de entrada es HDMI.

# Configuración

| Pantalla de<br>inicio | Utilice esta función para seleccionar la pantalla de inicio que desee. Si cambia la configuración, esta se aplicará al salir del menú OSD.                                                                                                    |
|-----------------------|----------------------------------------------------------------------------------------------------|
|                       | <ul> <li>Acer: la pantalla de inicio predeterminada de su<br/>proyector Acer.</li> </ul>                                                                                                    |
|                       | <ul> <li>Usuario: utilice la imagen memorizada de la función<br/>"Captura de pantalla".</li> </ul>                                                                                                    |
| Cambio de<br>modo USB | <ul> <li>Control: Cuando esta opción está seleccionada, se puede<br/>usar la función de retroceder/avanzar página a través del<br/>puerto USB. El firmware también se puede actualizar a<br/>través del puerto USB para el personal de servicio.</li> </ul> |
|                       | <ul> <li>Adaptador: cuando esta opción está seleccionada, el<br/>puerto USB solo puede suministrar alimentación para<br/>Chromecast.</li> </ul>                                                                                                    |

| Sel. de fuente         | <ul> <li>Manual: Al cambiar de señal de entrada, debe pulsar<br/>"SOURCE" en el panel de control o en el mando a<br/>distancia, o directamente el botón de fuente en el<br/>mando a distancia.</li> </ul>                                                                                                    |  |  |
|------------------------|----------------------------------------------------------------------------------------------------|--|--|
|                        | <ul> <li>Auto: El proyector detectará la fuente<br/>automáticamente.</li> </ul>                                                                                                    |  |  |
| Subt. Cerrados         | Permite seleccionar el modo de subtítulos cerrados que<br>prefiera: SC1, SC2, SC3, SC4 (SC1 muestra los subtítulos en el<br>idioma principal de su región). Seleccione "Des." para<br>desactivar la función de subtítulos. Esta función solo está<br>disponible cuando se selecciona una señal de entrada de<br>vídeo compuesto o S-Vídeo y el formato del sistema es NTSC. |  |  |
| VGA OUT<br>(En espera) | Seleccione "Act." para activar la función. El proyector puede<br>emitir una señal VGA cuando esté en el modo de espera y los<br>conectores VGA IN (o VGA IN 1) y VGA OUT estén<br>correctamente conectados a los dispositivos.                                                                                                    |  |  |
| USB 5V<br>(En espera)  | Seleccione "Act." para activar la función. El(los) puerto(s)<br>MHL y el puerto de salida CC de 5V/USB A (si está disponible)<br>del proyector pueden suministrar 5V de potencia cuando el<br>proyector está encendido.<br>El(los) puerto(s) MHL solo suministrará(n) alimentación<br>cuando el(los) puerto(s) MHL y el puerto USB A estén<br>conectados.                   |  |  |
| HDMI CEC               | Al seleccionar "Act.", permite el funcionamiento del<br>ENCENDIDO/APAGADO sincronizado entre el proyector y un<br>dispositivo compatible con CEC conectado al puerto HDMI/<br>MHL del proyector.<br>Esta función está disponible únicamente para el<br>puerto HDMI/MHL.                                                                                                    |  |  |

| HDMI CEC                   | HDMI CEC: Al seleccionar "Act.", permite el<br>funcionamiento del ENCENDIDO/APAGADO<br>sincronizado entre el proyector y un dispositivo<br>compatible con CEC conectado al puerto HDMI/MHL del<br>proyector.     Esta función está disponible únicamente para el<br>puerto HDMI/MHL.                                                                                                    |  |
|----------------------------|----------------------------------------------------------------------------------------------------|--|
|                            | <ul> <li>Paso del mando a distancia: Cuando las opciones "HDMI<br/>CEC" y "Paso del mando a distancia" estén activadas, se<br/>pueden utilizar los cuatro botones de selección<br/>direccional y los botones ENTER/BACK para controlar el<br/>dispositivo Android TV.</li> </ul>                                                                                                    |  |
| Poco desfase de<br>entrada | Esta función es especialmente adecuada para el entorno de<br>juego. Reduce la latencia de entrada a salida y ayuda a crear<br>una experiencia perfecta.<br>Esta función solo está disponible para ciertos<br>intervalos de entrada. Después de encenderse, realizar<br>la Clave auto. o ajustar las siguientes configuraciones<br>desactivará esta función: Prop. Aspecto, Clave, Posición<br>H, Posición V, Frecuencia, Inf. de búsqueda HDMI,<br>Zoom Digital. Cuando el Modo Pantalla es Juego<br>oscuro o Juego brillante, esta función se activará<br>automáticamente.                                                                                                    |  |
| Seguridad                  | <ul> <li>Seguridad</li> <li>Este proyector proporciona una útil función de seguridad para el administrador que gestiona el proyector.</li> <li>Pulse &gt; para cambiar la configuración de "Seguridad". Si la función de seguridad está habilitada, debe introducir primero la "Contraseña de Admin" antes de cambiar la configuración de seguridad.</li> <li>El valor predeterminado de fábrica de la "Contraseña de Admin" es "1234".</li> <li>Seleccione "Act." para habilitar la función de seguridad. Debe introducir la contraseña dependiendo del "Modo de seguridad". Consulte la sección "Contraseña de Usuario" para obtener más información.</li> <li>Si selecciona "Des.", podrá encender el proyector sin contraseña.</li> </ul> |  |

Descanso (Minutos) Una vez que la "Seguridad" esté ajustada en "Act.", podrá aiustar la función de descanso. Pulse 

 para seleccionar la duración del descanso. • El intervalo es de 10 a 990 minutos. Cuando termine el tiempo, el proyector le pedirá que • vuelva a introducir la contraseña. • El valor predeterminado de fábrica de "Descanso (Minutos)" es "Des.". Una vez que se habilite la función de seguridad, el • proyector le pedirá que introduzca la contraseña cuando encienda el provector. Tanto la "Contraseña de Usuario" como la "Contraseña de Admin" valen para este cuadro de diálogo. Contraseña de Usuario • Pulse 

 para configurar y cambiar la "Contraseña de Usuario" Seguridad Utilice las teclas numéricas del mando a distancia para establecer la contraseña y pulse "ENTER" para confirmar. • Para borrar los dígitos, pulse 4. • Vuelva a introducir la contraseña cuando aparezca "Confirme su contraseña". La contraseña debería contener entre 4 y 8 dígitos. Si selecciona "Solicitar contraseña únicamente después de conectar el cable de alimentación", se le pedirá que introduzca la contraseña cada vez que se conecte el cable de alimentación. Si no introduce la contraseña correcta en un plazo de 20 minutos tras la solicitud, el proyector se apagará automáticamente. Si selecciona "Solicitar contraseña siempre al encender el proyector", se le pedirá que introduzca la contraseña cada vez que se encienda el proyector. Si no introduce la contraseña correcta en un plazo de 20 minutos tras la solicitud, el provector se apagará automáticamente.

|               | Contraseña de Admin                                                                                                    |
|---------------|----------------------------------------------------------------------------------------------------|
|               | Puede introducir "Contraseña de Admin" cuando aparezca el<br>cuadro de diálogo "Introduzca administrador" o "Introduzca<br>su Contraseña".                                                                                                    |
|               | <ul> <li>Pulse          para cambiar la "Contraseña de Admin".     </li> </ul>                                                                                                    |
|               | <ul> <li>El valor predeterminado de fábrica de la "Contraseña de<br/>Admin" es "1234".</li> </ul>                                                                                                    |
|               | Si olvida su contraseña de administrador, haga lo siguiente<br>para recuperar la contraseña de administrador:                                                                                                    |
| Seguridad     | <ul> <li>Introduzca la "Contraseña universal" de 6 dígitos que<br/>aparece en la Tarjeta de seguridad que venía con su<br/>proyector. El proyector siempre aceptará esta contraseña<br/>única independientemente de cuál sea la contraseña de<br/>administrador.</li> </ul> |
|               | <ul> <li>Si pierde la Tarjeta de seguridad, póngase en contacto<br/>con su centro de servicio técnico de Acer.</li> </ul>                                                                                                    |
|               | <b>Bloq. pant. inic. usuar.</b><br>Esta función está ajustada en "DES." por defecto. Si se ajusta<br>en "ACT.", la pantalla de inicio se bloqueará y no se podrá<br>modificar con las funciones "Pantalla de inicio" y "Captura de<br>pantalla".                            |
| Reinicializar | Pulse "ENTER" después de elegir "Sí" para restablecer la<br>configuración predeterminada de fábrica de los parámetros<br>de visualización de todos los menús.                                                                                                    |

# Administración

| Modo ECO                    | Elija "ECO" o "EcoPro" para atenuar la lámpara dle<br>proyector, que también reducirá el consumo eléctrico,<br>disminuirá el ruido y prolongará la duración de la lámpara.<br>Al seleccionar "EcoPro", el Modo Pantalla cambiará a "Eco<br>Pro". Elija "Des." para volver al modo normal. |  |  |
|-----------------------------|----------------------------------------------------------------------------------------------------|--|--|
| Gran altitud                | Elija "Act." para activar el modo Gran altitud. Cuando esta<br>función está activada, los ventiladores del proyector<br>funcionan a plena velocidad de forma constante para bajar<br>la temperatura del proyector.                                                                        |  |  |
| Modo apagado                | <ul> <li>Estándar: le permite apagar el proyector con el<br/>proceso de refrigeración del ventilador pulsando el<br/>botón de encendido dos veces.</li> </ul>                                                                                                    |  |  |
| Modo apagado                | <ul> <li>Reanud. ins.: le permite reiniciar el proyector<br/>inmediatamente durante los dos minutos después de<br/>apagarlo.</li> </ul>                                                                                                    |  |  |
| Apagado auto.<br>(minutos)  | El proyector se apagará automáticamente si no detecta<br>ninguna señal de entrada después del tiempo establecido.                                                                                                    |  |  |
|                             | <ul> <li>5/15/30: elige el período de tiempo que el menú OSD<br/>permanecerá activo tras pulsar la última tecla.</li> </ul>                                                                                                    |  |  |
| T.vis.menú (Seg.)           | <ul> <li>Manual: el menú OSD permanece activo. La única<br/>manera de iniciar o salir del menú OSD es pulsando<br/>"MENU".</li> </ul>                                                                                                    |  |  |
| Encendido                   | <ul> <li>Alimentación CA activada: Seleccione "Act." para<br/>activar la función. El proyector se encenderá<br/>automáticamente cuando se suministre alimentación<br/>a través del cable de alimentación.</li> </ul>                                                                      |  |  |
| automático                  | <ul> <li>Encendido HDMI: Seleccione "Act." para activar la<br/>función. El proyector se encenderá automáticamente<br/>cuando reciba alimentación a través del cable de<br/>alimentación y se suministre una señal HDMI a través<br/>del cable HDMI.</li> </ul>                            |  |  |
| Alimentación CA<br>activada | Seleccione "Act." para activar la función. El proyector se<br>encenderá automáticamente cuando se suministre<br>alimentación a través del cable de alimentación.<br>Esta función no está disponible cuando el Bloqueo<br>del panel de ctrl está activado.                                 |  |  |

| Η        |
|----------|
| S        |
| σ        |
| a        |
| ñ        |
| <u> </u> |
| <u> </u> |

|                              | <ul> <li>Bloqueo infantil: deshabilita el botón de encendido<br/>del panel de control cuando el proyector está en<br/>modo de espera para evitar que se encienda<br/>accidentalmente. Para encender el proyector,<br/>mantenga pulsado el botón de encendido durante 3<br/>segundos.</li> </ul>                                                                                                    |  |
|------------------------------|----------------------------------------------------------------------------------------------------|--|
| Bloqueo del panel<br>de ctrl | <ul> <li>Bloqueo total: Deshabilita todos los botones del panel<br/>de control. Si apaga el proyector sin deshabilitar la<br/>función Bloqueo total, el proyector seguirá en estado<br/>de bloqueo la próxima vez que lo encienda. Para<br/>deshabilitar la función Bloqueo total, mantenga<br/>pulsada la tecla "POWER" en el panel de control<br/>durante 7 segundos y el Bloqueo del panel de ctrl se<br/>ajustará en "Des.". Cuando el proyector esté en modo<br/>de espera, mantenga pulsada la tecla "POWER" del<br/>Completa durante 7 segundos para encender y el<br/>Bloqueo total se ajustará en "Des.".</li> </ul> |  |
|                              | <ul> <li>Hora Lámpara Trans.: Muestra el tiempo operativo<br/>transcurrido (en horas) de la lámpara.</li> </ul>                                                                                                    |  |
| Lámpara                      | <ul> <li>Aviso de lámpara: Elija esta función para mostrar u<br/>ocultar el mensaje de aviso cuando se muestre el<br/>mensaje de cambio de lámpara. El mensaje se<br/>mostrará hasta 30 horas antes del final de la vida útil.</li> </ul>                                                                                                    |  |
|                              | <ul> <li>Rest. hora lámpara: Pulse "ENTER" tras seleccionar<br/>"Sí" para restablecer el contador de horas de la<br/>lámpara a 0 horas.</li> </ul>                                                                                                    |  |
| Información                  | Muestra el estado actual del proyector.                                                                                                    |  |

# Audio

| Volumen           | • Pulse 🖣 para reducir el volumen.                                                     |  |
|-------------------|----------------------------------------------------------------------------------------|--|
| Volumen           | • Pulse 🕨 para aumentar el volumen.                                                    |  |
| Silonciar         | Elija "Act." para silenciar.                                                           |  |
| Shericial         | Elija "Des." para activar el sonido.                                                   |  |
| Encender/apagar   | Seleccione esta función para ajustar el volumen de                                     |  |
| Vol.              | notificación cuando encienda/apague el proyector.                                      |  |
| Volumen de alarma | Seleccione esta función para ajustar el volumen de<br>cualquier notificación de aviso. |  |

| 3D                     | Seleccione "Act." para habilitar la función 3D que admite la tecnología DLP 3D.                                                                                                    |  |  |
|------------------------|----------------------------------------------------------------------------------------------------|--|--|
|                        | <ul> <li>Act.: Seleccione este elemento cuando utilice gafas DLP<br/>3D, búfer cuadrafónico (NVIDIA/ATI), tarjetas gráficas y<br/>archivos de formato HQFS o DVD con el correspondiente<br/>reproductor de software.</li> </ul>                                                                                                    |  |  |
|                        | • Des.: Desactiva el modo 3D.                                                                                                    |  |  |
| Formato 3D             | Si el contenido 3D no se muestra correctamente, puede<br>seleccionar un formato 3D que se adapte al contenido 3D que<br>está visualizando y obtener el mejor resultado.                                                                                                    |  |  |
| 24P 3D                 | Elija 96 Hz o 144 Hz para 24p 3D.                                                                                                    |  |  |
| Invertir I/D 3D        | Si ve una imagen discontinua o solapada al utilizar las gafas<br>DLP 3D, necesitará ejecutar la función "Invertir" para obtener<br>el mejor ajuste de la secuencia de imágenes de izquierda/<br>derecha a fin de obtener la imagen correcta (para DLP 3D).                                                                                                    |  |  |
|                        | Elija "Act." para mostrar el mensaje de advertencia de 3D.                                                                                                    |  |  |
| Mensaje de<br>aviso 3D | Nota; Pantalla 3D ahora está habilitada.<br>1. Asegúrese de que tiene las señales y gafas 3D adecuadas.<br>2. No olvide desactivar la funcionalidad 3D si no desea ver imágenes en 3D.<br>3. Si la visualización en 3D no es correcta, intente habilitar la función Invertir Sincr 3D.<br>4. Las opciones del modo de visualización se deshabilitarán si está en el modo 3D. |  |  |

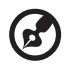

.....

Nota: Sincronizaciones de señal 3D admitidas:

| Tipo de fuente de señal                         | Sincronización admitida                                                                                                    |
|-------------------------------------------------|----------------------------------------------------------------------------------------------------|
| Salida de Vídeo/S-Vídeo/Vídeo<br>del componente | HQFS 3D (480i a 60 Hz), 576i a 50 Hz                                                                                                    |
| VGA/HDMI (modo PC)                              | 640 x 480 a 50/60/100/120Hz<br>800 x 600 a 50/60/100/120Hz<br>1024 x 768 a 50/60/100/120Hz<br>1280 x 800 a 50/60/100/120Hz (RB)                                                                                                    |
| HDMI (modo vídeo)                               | HQFS 3D (480i a 60Hz), 576i a 50Hz,<br>Frame Packing (1080p a 23,98/24Hz, 720p a<br>50/60Hz)<br>Horizontal de lado a lado (1080i a 50/60Hz,<br>1080p a 50/60Hz)<br>Superior e inferior (720p a 50/60Hz, 1080p<br>a 23,97/24Hz, 1080p a 50/60Hz) |

Necesita la configuración correcta en el programa de la aplicación 3D de tarjetas gráficas para una visualización 3D correcta.

Nota: "Invertir I/D 3D" y "Formato 3D" sólo están disponibles cuando se habilita la función "3D".

3D

# Idioma

| Idiama | Establece un idioma para los menús OSD. Utilice |
|--------|-------------------------------------------------|
| laioma | ▲ ▼ para seleccionar su idioma preferido.       |

Si posee algún problema con el proyector Acer, consulte la siguiente guía de solución de problemas. Si el problema persiste, póngase en contacto con el distribuidor o el centro de servicio técnico local.

| # | Problema                                                                           | Solución                                                                                                    |
|---|------------------------------------------------------------------------------------|----------------------------------------------------------------------------------------------------|
| 1 | No aparece<br>ninguna imagen<br>en la pantalla                                     | <ul> <li>Asegúrese de que todos los cables estén conectados correctamente, tal y como se describe en la sección "Inicio".</li> <li>Asegúrese de que los pines de los conectores no se encuentren doblados o dañados.</li> <li>Asegúrese de que el proyector está encendido.</li> </ul>                                                                                                    |
| 2 | Imagen parcial,<br>desplazada o<br>visualizada en<br>forma incorrecta<br>(Para PC) | <ul> <li>En el caso de una imagen visualizada en forma incorrecta:         <ul> <li>Abra "Panel de Control &gt; de Mi PC", y luego haga doble clic en el icono "Pantalla".</li> <li>Seleccione la pestaña "Configuración".</li> <li>Verifique que la configuración de resolución del monitor sea inferior o igual a 1600 x 1200, 1920 x 1080.</li> <li>Haga clic en el botón "Opciones avanzadas".</li> </ul> </li> <li>Si el problema persiste, cambie el tipo de monitor que está utilizando y siga los pasos que aparecen a continuación:         <ul> <li>Verifique que la configuración de resolución sea inferior o igual a 1600 x 1200, 1920 x 1080.</li> <li>Haga clic en el botón "Cambiar" dentro de la pestaña "Monitor".</li> <li>Haga clic en "Mostrar todos los dispositivos &gt; Tipo de monitor estándar" en el cuadro de diálogo SP. Luego seleccione el modo de resolución que necesite en el cuadro de diálogo "Modelos".</li> <li>Verifique que la configuración de resolución del monitor sea inferior o igual a 1600 x 1200, 1920 x 1080.</li> </ul> </li> </ul> |

| 3 | Imagen parcial,<br>desplazada o<br>visualizada en<br>forma incorrecta<br>(Para<br>computadoras<br>portátiles) | <ul> <li>En el caso de una imagen visualizada en forma incorrecta:         <ul> <li>Siga los pasos para el ítem 2 (anteriormente descrito) para ajustar la resolución de la computadora.</li> <li>Presione para cambiar la configuración de salida. Ejemplo: [Fn]+[F4], Compaq [Fn]+[F4], Dell [Fn]+[F8], Gateway [Fn]+[F4], IBM [Fn]+[F7], HP [Fn]+[F4], NEC [Fn]+[F3], Toshiba [Fn]+[F5]</li> <li>Si posee problemas para cambiar la resolución o la imagen se congela, reinicie todos los dispositivos incluyendo el proyector.</li> </ul> </li> </ul>                                                                         |
|---|----------------------------------------------------------------------------------------------------|----------------------------------------------------------------------------------------------------|
| 4 | La pantalla de la<br>computadora<br>portátil no<br>muestra la<br>presentación                                 | <ul> <li>Si utiliza una computadora portátil con el sistema operativo Microsoft<sup>®</sup> Windows<sup>®</sup>: Algunas computadoras portátiles desactivan su pantalla cuando se está utilizando un segundo dispositivo de visualización. Cada computadora portátil posee una forma diferente de volver a activar la pantalla. Para obtener más información, consulte el manual de la computadora portátil.</li> <li>Si utiliza una computadora portátil con el sistema operativo Apple<sup>®</sup> Mac<sup>®</sup>: En "Preferencias del sistema", abra "Pantalla" y establezca la opción Espejo de vídeo en "Act.".</li> </ul> |
| 5 | lmagen inestable<br>o parpadeante                                                                             | <ul> <li>Use "Pista" para corregirlo. Para obtener más<br/>información, consulte la sección "Imagen".</li> <li>Cambie la configuración de profundidad de color de la<br/>pantalla en la computadora.</li> </ul>                                                                                                    |
| 6 | La imagen posee<br>una barra vertical<br>parpadeando                                                          | <ul> <li>Utilice la función "Frecuencia" para realizar un ajuste.<br/>Para obtener más información, consulte la sección<br/>"Imagen".</li> <li>Compruebe y vuelva a configurar el modo de<br/>visualización de la tarjeta gráfica con el fin de que sea<br/>compatible con el proyector.</li> </ul>                                                                                                    |
| 7 | Imagen fuera de<br>foco                                                                                       | <ul> <li>Ajuste el anillo de enfoque de la lente del proyector.</li> <li>Asegúrese de que la pantalla de proyección esté<br/>dentro de la distancia requerida. (Para obtener más<br/>información, consulte la sección "Distancia de<br/>proyección con enfoque claro").</li> <li>Para obtener más información, consulte la sección<br/>"Cómo lograr el tamaño de imagen deseado ajustando<br/>la distancia y el zoom".</li> </ul>                                                                                                    |
| 8 | La imagen se<br>estira cuando se<br>visualiza un<br>título en DVD<br>con formato<br>"widescreen"              | <ul> <li>Cuando reproduzca un DVD codificado en formato<br/>anamórfico o con una relación de aspecto de 16:9, deberá<br/>ajustar la siguiente configuración:</li> <li>Si reproduce un título en DVD con formato 4:3, cambie<br/>el formato a 4:3 en el menú OSD del proyector.</li> <li>Si la imagen continúa estirada, deberá ajustar también<br/>la relación de aspecto. Configure el formato de<br/>visualización con una relación de aspecto de 16:9<br/>(wide) en el reproductor de DVD.</li> </ul>                                                                                                    |

| 9  | lmagen<br>demasiado<br>pequeña o<br>demasiado<br>grande | • | Ajuste la palanca del zoom ubicada en la parte<br>superior del proyector.<br>Coloque el proyector más cerca o más lejos de la<br>pantalla.<br>Pulse "MENÚ" en el mando a distancia o en el panel<br>de control. Diríjase a "Imagen" > "Prop. Aspecto" y<br>pruebe las distintas configuraciones.                                                                                                    |
|----|---------------------------------------------------------|---|----------------------------------------------------------------------------------------------------|
| 10 | La imagen posee<br>lados inclinados                     | • | Si es posible, cambie de posición el proyector con el fin<br>de que quede centrado en la pantalla y debajo de la<br>parte inferior de la pantalla.<br>Pulse el botón Corrección de Distorsión Trapezoidal en<br>el mando a distancia o en el panel de control hasta<br>que la imagen se haga cuadrada.<br>Presione "MENÚ" en el mando a distancia o en el<br>panel de control para abrir el menú OSD. Vaya a<br>"Imagen" > "Clave auto." o "Imagen" > "Clave<br>manual" para realizar los ajustes. |
| 11 | La imagen se<br>encuentra<br>invertida                  | • | Seleccione "Imagen" > "Modo Proyección",<br>"Imagen" > "Ubicación de proyección" en el menú<br>OSD para ajustar la dirección de proyección.                                                                                                    |

### Problemas con el proyector

| # | Problema                                                    | Solución                                                                                                    |  |  |
|---|-------------------------------------------------------------|----------------------------------------------------------------------------------------------------|--|--|
| 1 | El proyector no responde a<br>todos los controles           | <ul> <li>Si es posible, apague el proyector,<br/>desconecte el cable de alimentación y<br/>espere como mínimo 30 segundos<br/>antes de volver a conectarlo.</li> <li>Asegúrese de que la función de<br/>bloqueo del panel de control está<br/>deshabilitada.</li> </ul>                                                                                                    |  |  |
| 2 | La lámpara se quemó o emitió<br>un sonido alto de estallido | Cuando la lámpara llegue al final de su vida<br>útil, ésta se quemará y emitirá un sonido alto<br>de estallido. En caso de que eso ocurra, el<br>proyector no podrá ser encendido hasta que<br>el módulo de la lámpara haya sido<br>reemplazado. Si desea cambiar la lámpara,<br>póngase en contacto con su distribuidor local<br>o con un centro de servicio técnico de Acer. |  |  |

Español

Mensajes del menú OSD

| # | Problema | Mensaje recordatorio                                                                                                    |
|---|----------|----------------------------------------------------------------------------------------------------|
| 1 | Mensaje  | Fallo del ventilador – el ventilador del sistema no funciona.                                                                                                    |
|   |          | Fallo del ventilador.<br>La lámpara se apagará automáticamente pronto.                                                                                                    |
|   |          | El proyector se ha sobrecalentado- el proyector excedió la<br>temperatura de funcionamiento recomendada y deberá<br>esperar a que se enfríe antes de volver a utilizarlo. |
|   |          | El proyector se ha sobrecalentado.<br>La lámpara se apagará automáticamente pronto.                                                                                       |
|   |          | Reemplace la lámpara – la lámpara está por llegar al final de su<br>vida útil máxima. Prepárese para reemplazarla pronto.                                                 |
|   |          | ¡La lámpara está alcanzando el fin de su vida útil a pleno rendimiento.<br>Es recomendable cambiarla!                                                                     |

# Lista de descripción de los indicadores LED y alarmas

Mensajesde los indicadores LED

| Mensaje                                                | LED de encendido/<br>apagado |                    | LED de<br>lámpara  | LED de<br>temperatura |
|--------------------------------------------------------|------------------------------|--------------------|--------------------|-----------------------|
|                                                        | Rojo                         | Azul               | Rojo               | Rojo                  |
| Modo de espera<br>(cable de alimentación<br>conectado) | V                            | -                  |                    |                       |
| Botón de encendido<br>ACTIVADO                         |                              | V                  |                    |                       |
| Reintento de utilización<br>de la lámpara              |                              | Parpadeo<br>rápido |                    | -                     |
| Apagando (estado de<br>enfriamiento)                   | Parpadeo<br>rápido           |                    |                    |                       |
| Apagando (enfriamiento<br>completado)                  | V                            |                    |                    |                       |
| Descarga de firmware                                   | V                            |                    | V                  | V                     |
| Error (fallo de la<br>temperatura)                     |                              | V                  |                    | V                     |
| Error (fallo de bloqueo<br>del ventilador)             |                              | V                  |                    | Parpadeo<br>rápido    |
| Error (falla de la<br>lámpara)                         |                              | V                  | V                  |                       |
| Error (fallo de la rueda<br>de color)                  |                              | V                  | Parpadeo<br>rápido |                       |

# Instalación del montaje en cielorrasos

Si desea instalar el proyector utilizando un montaje en cielorrasos, siga los pasos que aparecen a continuación:

1 Realice cuatro orificios en una parte sólida y estructuralmente firme del cielorraso y asegure la base de montaje.

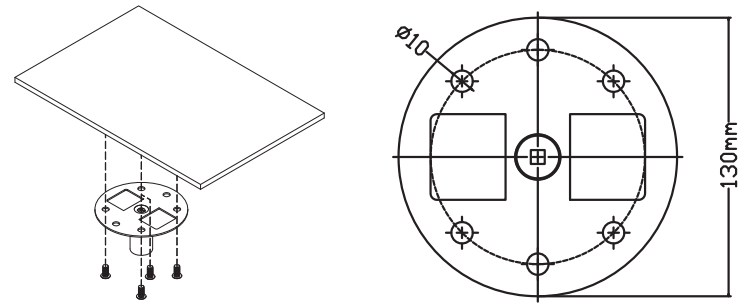

2 Elija la combinación de longitud según el entorno actual. (CM-015 no incluye el Tipo 2 y el Tipo 3.)

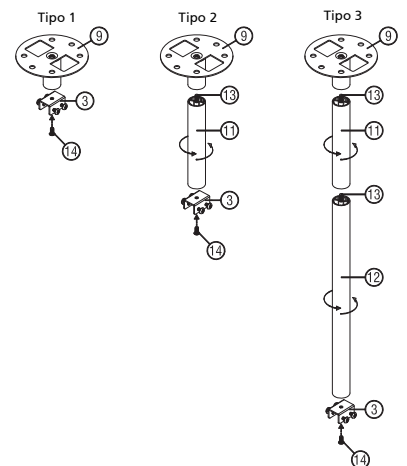

3 Tipo 1: para el tamaño estándar, utilice tres tornillos para montar el proyector en el soporte de montaje en el techo. Tipo 2 y Tipo 3: si lo prefiere, para el tamaño mayor, utilice las extensiones deslizantes para más soportes.

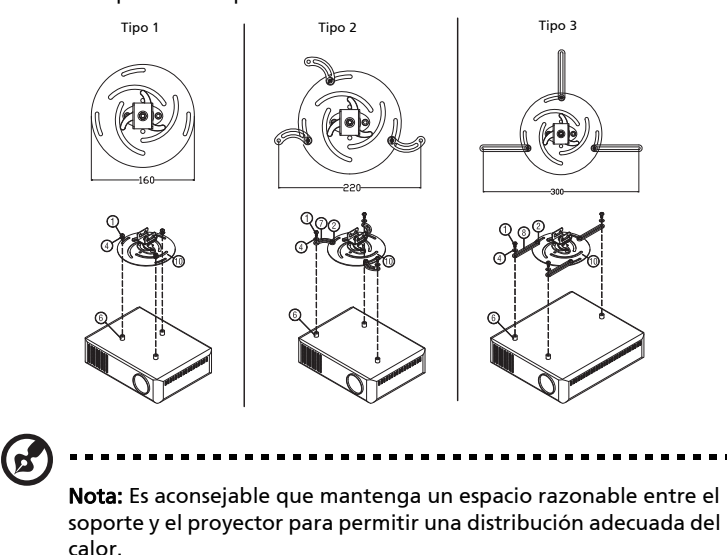

4 Conecte el conector del cuerpo principal al soporte del proyector (ilustración 1) y luego atornille los cuatro tornillos (ilustración 2).

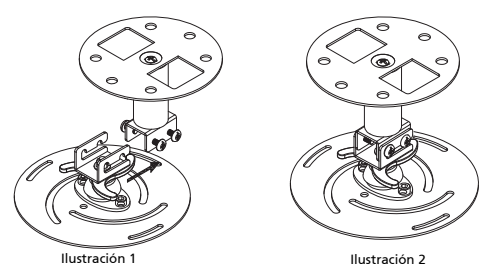

5 Ajuste el ángulo y la posición según sea necesario.

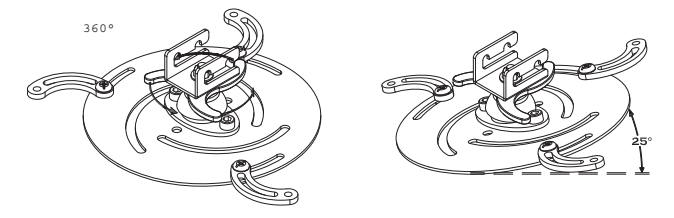

Españc

| Tornillo      | o tipo B      | Tipo de arandela |         |  |
|---------------|---------------|------------------|---------|--|
| Diámetro (mm) | Longitud (mm) | Grande           | Pequeña |  |
| 4             | 25            | V                | V       |  |

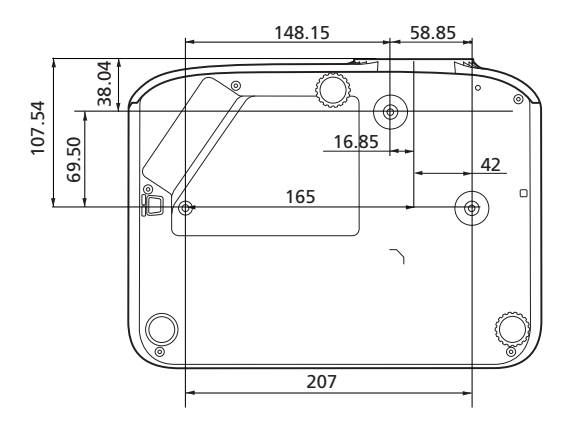

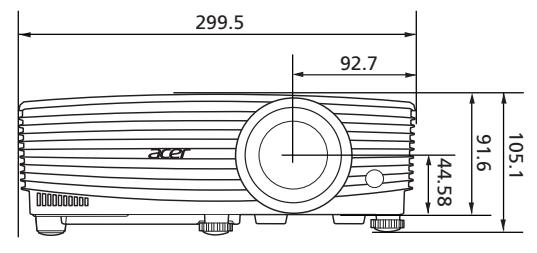

Unidad: mm

# Especificaciones

Las especificaciones que aparecen a continuación se encuentran sujetas a cambios sin aviso previo. Para obtener las especificaciones finales, consulte las especificaciones de marketing publicadas por Acer.

| Sistema de proyección                           | DLP <sup>™</sup>                                                                                                    |  |  |
|-------------------------------------------------|----------------------------------------------------------------------------------------------------|--|--|
| Compatibilidad con<br>ordenadores               | Para obtener más información, consulte la sección<br>"Modos de compatibilidad".                                                        |  |  |
| Compatibilidad de vídeo                         | NTSC (3,58/4,43), PAL (M/N), PAL 60, SECAM, HDTV<br>(720p, 1080i, 1080p), EDTV (480p, 576p), SDTV (480i,<br>576i)                      |  |  |
| Colores visualizables                           | 1070 millones de colores                                                                                                    |  |  |
| Zoom digital                                    | 0,7 – 2 X (< 0,8x con limitaciones de imagen)                                                                                          |  |  |
| Peso                                            | Aproximadamente 2,6 kg (5,73 libras)                                                                                                   |  |  |
| Dimensiones (anchura x<br>profundidad x altura) | 299,5 x 220 x 91,6 mm (11,8" x 8,7" x 3,6")<br>299,5 x 220 x 107,4 mm (11,8" x 8,7"x 4,1") (con ruedas<br>de ajuste de la inclinación) |  |  |
| Suministro eléctrico                            | Entrada de CA universal de 100 - 240 V, frecuencia de entrada de 50/60 Hz                                                              |  |  |
| Temperatura de<br>funcionamiento                | De 0°C a 40°C / de 32°F a 104°F                                                                                                    |  |  |
| Contenido de la caja estándar                   | Cable de alimentación de CA x 1                                                                                                    |  |  |
|                                                 | Mando a distancia x 1                                                                                                    |  |  |
|                                                 | <ul> <li>Batería x 2 (para el mando a distancia)</li> </ul>                                                                            |  |  |
|                                                 | Guía de inicio rápido x 1                                                                                                    |  |  |
| Accesorio (opcional)                            | Cable VGA x 1                                                                                                    |  |  |
|                                                 | Cable HDMI x 1                                                                                                    |  |  |
|                                                 | Tarjeta de seguridad x 1                                                                                                    |  |  |
|                                                 | Bolso de transporte x 1                                                                                                    |  |  |

#### X1129/MS530/Q59S/ES570/EV-S82H/BS-022/DX122/KS332/X1123/ D801D/Q56S/ES551/EV-S80/BS-020H/DX120H/KS330H/ASV1904

| Resolución                  | Nativa: SVGA (800 x 600)                              |  |  |
|-----------------------------|-------------------------------------------------------|--|--|
|                             | Máxima: UXGA (1600 x 1200), 1080p (1920 x 1080),      |  |  |
|                             | WUXGA (1920 x 1200) (solo admite reducción de blanco) |  |  |
| Relación de aspecto         | Auto, 4:3 (nativa), 16:9                              |  |  |
| Lente de proyección         | F = 2,56 – 2,68, f = 22,0 mm – 24,1 mm,               |  |  |
|                             | 1:1,1 Zoom manual y enfoque manual                    |  |  |
| Tamaño de pantalla de       | 54" – 300" (138 cm – 762 cm)                          |  |  |
| proyección (diagonal)       |                                                       |  |  |
| Distancia de proyección con | A: 2,38 m – 7,15 m (7,8' – 23,5')                     |  |  |
| enfoque claro               | T: 2,62 m – 7,87 m (8,6' – 25,8')                     |  |  |
| Relación de alcance         | 1,96 – 2,15 (78" <u>+</u> 3% a 3,1 m)                 |  |  |
| Velocidad de exploración    | 15 – 100 KHz                                          |  |  |
| horizontal                  |                                                       |  |  |
| Velocidad de exploración    | 24 – 120 Hz                                           |  |  |
| de actualización vertical   |                                                       |  |  |
| Corrección de deformación   | +/-40 Grados (Vertical), Manual y Automático          |  |  |
| trapezoidal                 |                                                       |  |  |
| Audio                       | Altavoz de 3 W x 1                                    |  |  |
| Consumo energético          | Modo estándar: 260 W a 100 V de CA                    |  |  |
| -                           | Modo ECO: 205 W a 100 V de CA                         |  |  |
|                             | Modo de espera: < 0,5 W                               |  |  |

#### X1229/MX530/Q59X/EX570/EV-X82H/BS-122/DX222/KX332/ ANX1903

| Resolución                  | Nativa: XGA (1024 x 768)                              |
|-----------------------------|-------------------------------------------------------|
|                             | Máxima: UXGA (1600 x 1200), 1080p (1920 x 1080),      |
|                             | WUXGA (1920 x 1200) (sólo admite reducción de blanco) |
| Relación de aspecto         | Auto, 4:3 (nativa), 16:9                              |
| Lente de proyección         | F = 2,56 – 2,68, f = 22,0 mm – 24,1 mm,               |
|                             | 1:1,1 Zoom manual y enfoque manual                    |
| Tamaño de pantalla de       | 54" – 300" (138 cm – 762 cm)                          |
| proyección (diagonal)       |                                                       |
| Distancia de proyección con | A: 2,38 m – 7,15 m (7,8' – 23,5')                     |
| enfoque claro               | T: 2,62 m – 7,87 m (8,6' – 25,8')                     |
| Relación de alcance         | 1,96 – 2,15 (78" <u>+</u> 3% a 3,1 m)                 |
| Velocidad de exploración    | 15 – 100 KHz                                          |
| horizontal                  |                                                       |
| Velocidad de exploración    | 24 – 120 Hz                                           |
| de actualización vertical   |                                                       |
| Corrección de deformación   | +/-40 Grados (Vertical), Manual y Automático          |
| trapezoidal                 |                                                       |
| Audio                       | Altavoz de 3 W x 1                                    |
| Consumo energético          | Modo estándar: 260 W a 100 V de CA                    |
|                             | Modo ECO: 205 W a 100 V de CA                         |
|                             | Modo de espera: < 0,5 W                               |
|                             |                                                       |

#### X1329/MW530/Q59W/EW570/EV-W82H/BS-322/DX422/KW332/ AWX1902

| Resolución                                            | Nativa: WXGA (1280 x 800)<br>Máxima: UXGA (1600 x 1200), 1080p (1920 x 1080),<br>WUXGA (1920 x 1200) (sólo admite reducción de blanco) |
|-------------------------------------------------------|----------------------------------------------------------------------------------------------------|
| Relación de aspecto                                   | Auto, 4:3, 16:9, Completa, L.Box                                                                                                    |
| Lente de proyección                                   | F = 2,56 – 2,68, f = 22,0 mm – 24,1 mm,<br>1:1,1 Zoom manual y enfoque manual                                                          |
| Tamaño de pantalla de                                 | 55" – 300" (139 cm – 762 cm)                                                                                                    |
| proyección (diagonal)                                 |                                                                                                    |
| Distancia de proyección con                           | A: 2 m – 6 m (6,6' – 19,7')                                                                                                    |
| enfoque claro                                         | T: 2,2 m – 6,6 m (7,2' – 21,7')                                                                                                    |
| Relación de alcance                                   | 1,55 – 1,7 (87" <u>+</u> 3% a 2,9 m)                                                                                                   |
| Velocidad de exploración                              | 15 – 100 KHz                                                                                                    |
| horizontal                                            |                                                                                                    |
| Velocidad de exploración<br>de actualización vertical | 24 – 120 Hz                                                                                                    |
| Corrección de deformación<br>trapezoidal              | +/-40 Grados (Vertical), Manual y Automático                                                                                           |
| Audio                                                 | Altavoz de 3 W x 1                                                                                                    |
| Consumo energético                                    | Modo estándar: 260 W a 100 V de CA<br>Modo ECO: 205 W a 100 V de CA<br>Modo de espera: < 0,5 W                                         |

#### H6542/E355DP/HE-805P/GM525P/H6542BDP/VH-425P/H6542+/ H6542P/H6531P/VH-425+/X1526/D656F/V59F/AF609/EV-F58P/ M456P/BS-425P/DX525P/KW320P/H6542P

| Resolución                  | Nativa: 1080p (1920 x 1080)<br>Máxima: UXGA (1600 x 1200), 1080p (1920 x 1080),<br>WUXGA (1920 x 1200) (sólo admite reducción de blanco) |
|-----------------------------|----------------------------------------------------------------------------------------------------|
| Relación de aspecto         | Auto, 4:3, 16:9, Completa, L.Box                                                                                                    |
| Lente de proyección         | F = 2,56 – 2,68, f = 22,0 mm – 24,1 mm,<br>1:1,1 Zoom manual y enfoque manual                                                            |
| Tamaño de pantalla de       | 55" – 300" (139 cm – 762 cm)                                                                                                    |
| proyección (diagonal)       |                                                                                                    |
| Distancia de proyección con | A: 2,38 m – 7,15 m (7,8' – 23,5')                                                                                                    |
| enfoque claro               | T: 2,62 m – 7,87 m (8,6' – 25,8')                                                                                                    |
| Relación de alcance         | 1,49 – 1,64 (61" <u>+</u> 3% a 2 m)                                                                                                    |
| Velocidad de exploración    | 15 – 100 KHz                                                                                                    |
| horizontal                  |                                                                                                    |
| Velocidad de exploración    | 24 – 120 Hz                                                                                                    |
| de actualización vertical   |                                                                                                    |
| Corrección de deformación   | +/-40 Grados (Vertical), Manual y Automático                                                                                             |
| trapezoidal                 |                                                                                                    |
| Audio                       | Altavoz de 3 W x 1                                                                                                    |
| Consumo energético          | Modo estándar: 309 W a 100 V de CA                                                                                                    |
| -                           | Modo ECO: 215 W a 100 V de CA                                                                                                    |
|                             | Modo de espera: < 0,5 W                                                                                                    |

| S |
|---|
| σ |
| a |
| ñ |
|   |
|   |

| Conectores<br>de E/S | X1129/MS530/<br>Q595/ES570/EV-<br>S82H/BS-022/<br>DX122/KS332/<br>X1123/D801D/<br>Q565/ES551/EV-<br>S80/BS-020H/<br>DX120H/<br>KS330H/<br>ASV1904 | X1229/MX530/<br>Q59X/EX570/<br>EV-X82H/BS-<br>122/DX222/<br>KX332/<br>ANX1903 | X1329/MW530/<br>Q59W/EW570/<br>EV-W82H/BS-<br>322/DX422/<br>KW332/<br>AWX1902 | H6542/E355DP/HE-805P/<br>GM525P/H6542BDP/VH-<br>425P/H6542+/H6542P/<br>H6531P/VH-425+/X1526/<br>D656F/V59F/AF609/EV-<br>F58P/M456P/BS-425P/<br>DX525P/KW320P/<br>H6542P |
|----------------------|----------------------------------------------------------------------------------------------------|-------------------------------------------------------------------------------|-------------------------------------------------------------------------------|----------------------------------------------------------------------------------------------------|
| Toma de<br>corriente | V                                                                                                    | V                                                                             | V                                                                             | V                                                                                                    |
| DC 5V OUT            | V                                                                                                    | V                                                                             | V                                                                             | V                                                                                                    |
| VGA IN               | V                                                                                                    | V                                                                             | V                                                                             | -                                                                                                    |
| VGA OUT              | V                                                                                                    | V                                                                             | V                                                                             | -                                                                                                    |
| RS232                | V                                                                                                    | V                                                                             | V                                                                             | V                                                                                                    |
| AUDIO IN             | V                                                                                                    | V                                                                             | V                                                                             | -                                                                                                    |
| AUDIO OUT            | V                                                                                                    | V                                                                             | V                                                                             | V                                                                                                    |
| HDMI 1               | V                                                                                                    | V                                                                             | V                                                                             | V                                                                                                    |
| HDMI 2               | V                                                                                                    | V                                                                             | V                                                                             | V                                                                                                    |
| VIDEO                | V                                                                                                    | V                                                                             | V                                                                             | -                                                                                                    |

\* El diseño y las especificaciones se encuentran sujetos a cambios sin aviso previo.

# Modos de compatibilidad

1 VGA analógico – Señal de PC

| Madaa         | Resolución  | Frecuencia       | Frecuencia       |
|---------------|-------------|------------------|------------------|
| IVIODOS       |             | vertical [Hz]    | horizontal [KHz] |
|               |             | 60               | 31,47            |
|               |             | 72               | 37,86            |
| VGA           | 640 x 480   | 75               | 37,50            |
|               |             | 85               | 43,27            |
|               |             | 120              | 61,91            |
|               |             | 56               | 35,20            |
|               |             | 60               | 37,88            |
| SVC A         | 800 v 600   | 72               | 48,08            |
| SVGA          | 800 X 800   | 800 x 600 75 46, | 46,88            |
|               |             | 85               | 53,67            |
|               |             | 120              | 77,43            |
|               |             | 60               | 48,36            |
|               |             | 70               | 56,48            |
| XGA           | 1024 x 768  | 75               | 60,02            |
|               |             | 85               | 68,68            |
|               |             | 120              | 98,96            |
|               | 1152 x 864  | 70               | 63,85            |
|               |             | 75               | 67,50            |
|               |             | 85               | 77,10            |
| SXGA          | 1280 x 1024 | 60               | 63,98            |
|               |             | 72               | 76,97            |
|               |             | 75               | 79,98            |
|               |             | 85               | 91,15            |
| QuadVCA       | 1280 x 960  | 60               | 60,00            |
| QuadvGA       | 1280 x 960  | 75               | 75,00            |
| SXGA+         | 1400 x 1050 | 60               | 65,32            |
| UXGA          | 1600 x 1200 | 60               | 75,00            |
|               | 640 x 480   | 60               | 31,50            |
|               | 640 x 480   | 66,6 (67)        | 35,00            |
| DoworPools C4 | 800 x 600   | 60               | 37,88            |
| FOWEIBOOK G4  | 1024 x 768  | 60               | 48,36            |
|               | 1024 x 768  | 75               | 60,241           |
|               | 1152 x 870  | 75               | 68,681           |

| Ц |
|---|
| 5 |
| à |
| ñ |
| 0 |

|             | 1280 x 768      | 60    | 47,78 |
|-------------|-----------------|-------|-------|
|             | 1280 x 768      | 75    | 60,29 |
|             | 1280 x 768      | 85    | 68,63 |
| WXGA        | 1280 x 720      | 60    | 45,00 |
|             | 1280 x 800      | 60    | 49,70 |
|             | 1280 x 800-RB   | 120   | 101,6 |
|             | 1440 x 900      | 60    | 55,94 |
| WSXGA+      | 1680 x 1050     | 60    | 65,29 |
| acer_16:9   | 1366 x 768      | 60    | 47,71 |
| 1090        | 1920 x 1080-RB  | 60    | 66,60 |
| 110 1000    | 1920 x 1080-EIA | 60    | 67,50 |
| acer_timing | 1024 x 600      | 60    | 37,50 |
| WUXGA       | 1920 x 1200-RB  | 59,95 | 74,04 |

#### 2 HDMI analógico – Señal de PC

| Modos    | Resolución | Frecuencia<br>vertical [Hz] | Frecuencia<br>horizontal<br>[KHz] |
|----------|------------|-----------------------------|-----------------------------------|
| VGA_60   |            | 59,94                       | 31,469                            |
| VGA_72   |            | 72,809                      | 37,861                            |
| VGA_75   | 640 x 480  | 75                          | 37,5                              |
| VGA_85   |            | 85,008                      | 43,269                            |
| VGA_120  |            | 119,518                     | 61,91                             |
| SVGA_56  | 800 x 600  | 56,25                       | 35,156                            |
| SVGA_60  |            | 60,317                      | 37,879                            |
| SVGA_72  |            | 72,188                      | 48,077                            |
| SVGA_75  |            | 75                          | 46,875                            |
| SVGA_85  |            | 85,061                      | 53,674                            |
| SVGA_120 |            | 119,854                     | 77,425                            |
| XGA_60   |            | 60,004                      | 48,363                            |
| XGA_70   | 1024 x 768 | 70,069                      | 56,476                            |
| XGA_75   |            | 75,029                      | 60,023                            |
| XGA_120  |            | 119,804                     | 98,958                            |
| SXGA_75  | 1152 x 964 | 75                          | 67,5                              |
| SXGA_85  | 1152 x 864 | 84,99                       | 77,094                            |

|   | SXGA_60         |                 | 60,02   | 63,981  |
|---|-----------------|-----------------|---------|---------|
|   | SXGA_72         | 1200 1024       | 72      | 76,97   |
| ĺ | SXGA_75         | 1280 X 1024     | 75,025  | 79,976  |
| ĺ | SXGA_85         |                 | 85,024  | 91,146  |
| Ī | QuadVGA_75      | 1280 x 960      | 75      | 75      |
| Ī | SXGA+_60        | 1400 x 1050     | 59,978  | 65,317  |
| Ī | UXGA_60         | 1600 x 1200     | 60      | 75      |
| Ī | Mac G4          | 640 x 480@60Hz  | 59,94   | 31,469  |
| Ī | MAC13           | 640 x 480@67Hz  | 66,667  | 35      |
| Ī | Mac G4          | 800 x 600@60Hz  | 60,317  | 37,879  |
| Ī | Mac G4          | 1024 x 768@60Hz | 60,004  | 48,363  |
| Ī | MAC19           | 1024 x 768@75Hz | 75,02   | 60,241  |
|   | MAC21           | 1152 x 870@75Hz | 75,061  | 68,681  |
|   | WXGA_60         |                 | 59,87   | 47,776  |
|   | WXGA_75         | 1280 x 768      | 74,893  | 60,289  |
|   | WXGA_85         |                 | 84,837  | 68,633  |
|   | WXGA_60         | 1280 x 720      | 60      | 45      |
|   | WXGA_60         | 1280 x 800      | 59,81   | 49,702  |
|   | WXGA_120-RB     | 1280 x 800      | 119,909 | 101,563 |
|   | WXGA+_60        | 1440 x 900      | 59,887  | 55,935  |
|   | 1680 x 1050_60  | 1680 x 1050     | 59,954  | 65,29   |
|   | acer_16:9       | 1366 x 768      | 59,79   | 47,712  |
|   | 1920 x 1080_RB  | 1920 x1080      | 60      | 66,587  |
|   | 1920 x 1080_EIA | 1920 x1080      | 60      | 67,5    |
|   | acer_timing     | 1024 x 600      | 60      | 37,5    |
|   | 1920 x 1200-RB  | 1920 x 1200     | 59,95   | 74,038  |
|   |                 |                 |         |         |

3 HDMI – Señal de vídeo

| Modos | Resolución                | Frecuencia<br>vertical [Hz] | Frecuencia<br>horizontal [KHz] |
|-------|---------------------------|-----------------------------|--------------------------------|
| 480i  | 720 x 480<br>(1440 x 480) | 60                          | 15,73                          |
| 480p  | 720 x 480                 | 60                          | 31,47                          |
| 576i  | 720 x 576<br>(1440 x 576) | 50                          | 15,63                          |
| 576p  | 720 x 576                 | 50                          | 31,25                          |
| 720p  | 1280 x 720                | 60                          | 45,00                          |
| 720p  | 1280 x 720                | 50                          | 37,50                          |
| 1080i | 1920 x 1080               | 60                          | 33,75                          |
| 1080i | 1920 x 1080               | 50                          | 28,13                          |

| 1080p | 1920 x 1080 | 60    | 67,50 |
|-------|-------------|-------|-------|
| 1080p | 1920 x 1080 | 50    | 56,26 |
| 1080p | 1920 x 1080 | 24    | 27,00 |
| 1080p | 1920 x 1080 | 23,98 | 26,97 |
| 1080p | 1920 x 1080 | 30    | 33,75 |

#### 4 Señal YPbPr

| Modos | Resolución  | Frecuencia<br>vertical [Hz] | Frecuencia<br>horizontal [KHz] |
|-------|-------------|-----------------------------|--------------------------------|
| 480i  | 720 x 480   | 59,94                       | 15,73                          |
| 480p  | 720 x 480   | 59,94                       | 31,47                          |
| 576i  | 720 x 576   | 50,00                       | 15,63                          |
| 576p  | 720 x 576   | 50,00                       | 31,25                          |
| 720p  | 1280 x 720  | 60,00                       | 45,00                          |
| 720p  | 1280 x 720  | 50,00                       | 37,50                          |
| 1080i | 1920 x 1080 | 60,00                       | 33,75                          |
| 1080i | 1920 x 1080 | 50,00                       | 28,13                          |
| 1080p | 1920 x 1080 | 60,00                       | 67,5                           |
| 1080p | 1920 x 1080 | 50,00                       | 56,26                          |
| 1080p | 1920 x 1080 | 24,00                       | 27,00                          |
| 1080p | 1920 x 1080 | 23,98                       | 26,97                          |

#### 5 Señal de Vídeo, S-Vídeo

| Modos    | Frecuencia<br>vertical [Hz] | Frecuencia<br>horizontal [KHz] | fsc (MHz)   |
|----------|-----------------------------|--------------------------------|-------------|
| NTSC     | 15,73                       | 60                             | 3,58        |
| PAL      | 15,63                       | 50                             | 4,43        |
| SECAM    | 15,63                       | 50                             | 4,25 o 4,41 |
| PAL-M    | 15,73                       | 60                             | 3,58        |
| PAL-N    | 15,63                       | 50                             | 3,58        |
| PAL-60   | 15,73                       | 60                             | 4,43        |
| NTSC4,43 | 15,73                       | 60                             | 4,43        |

# Regulaciones y avisos de seguridad

## Aviso de la FCC

Este equipo ha sido comprobado y se determinó que cumple con los límites de dispositivo digital Clase B, de acuerdo con la Parte 15 de las Reglas de la Comisión Federal de Comunicaciones (FCC, por sus siglas en inglés). Estos límites se crearon con el fin de proporcionar una protección razonable contra interferencia dañina en una instalación residencial. Este equipo genera, utiliza y puede irradiar energía de radiofrecuencia y, si no se encuentra instalado o si no es utilizado de acuerdo con las instrucciones, puede causar interferencia dañina a las comunicaciones radiales.

Sin embargo, no se puede garantizar que la interferencia no ocurrirá en una instalación en particular. En el caso de que el equipo causara interferencia dañina a las comunicaciones radiales, la cual puede ser determinada encendiendo o apagando el equipo, se sugiere que el usuario tome una o más de las siguientes medidas:

- Reoriente o coloque en otro lugar la antena receptora.
- Incremente la separación entre el equipo y el receptor.
- Conecte el equipo a un tomacorriente diferente del que se encuentra conectado el receptor.
- Consulte a un vendedor o técnico experimentado de radio/TV para obtener ayuda.

## Aviso: Cables blindados

Todas las conexiones con otros dispositivos deben ser realizadas utilizando cables blindados con el fin de mantener el cumplimiento de las regulaciones de la FCC.

## Aviso: Dispositivos periféricos

Sólo se debe conectar a la unidad aquellos periféricos (dispositivos de entrada/ salida, terminales, impresoras, etc.) que cumplan con los límites Clase B. La utilización de periféricos que no cumplan con estos límites podría causar interferencias en la recepción de radio y TV.

### Precaución

Los cambios o las modificaciones no aprobadas expresamente por el fabricante pueden anular la autoridad del usuario de utilizar este dispositivo conferida por la FCC.

### Condiciones de funcionamiento

Este dispositivo cumple con la Parte 15 de las Reglas de la FCC. El funcionamiento se encuentra sujeto a las siguientes dos condiciones: (1) Este dispositivo no provoca interferencia dañina y (2) este dispositivo debe aceptar cualquier interferencia recibida, incluso si la interferencia puede provocar un funcionamiento no deseado.

## Aviso: Usuarios de Canadá

Este dispositivo digital Clase B cumple con la norma canadiense ICES-003.

## Remarque à l'intention des utilisateurs canadiens

Cet appareil numérique de la classe B est conforme a la norme NMB-003 du Canada.

Conforme a la certificación normativa de Rusia/Ucrania/Bielorrusia/Marruecos

![](_page_58_Picture_6.jpeg)

Aviso sobre regulaciones aplicables para dispositivos de radio

![](_page_58_Picture_8.jpeg)

**Nota**: La información que aparece a continuación es sólo para modelos con la función de red inalámbrica y/o Bluetooth.

## General

Este producto cumple con los estándares de radiofrecuencia y seguridad de cualquier país o región en donde haya sido aprobado para su utilización inalámbrica. Dependiendo de la configuración, este producto puede o no incorporar dispositivos de radio inalámbricos (como módulos de red inalámbrica y/o Bluetooth).

# Canadá — Exención de licencia de baja potencia para dispositivos de radiocomunicaciones (RSS-247)

a Información general

El funcionamiento se encuentra sujeto a las siguientes dos condiciones:

1. Este dispositivo no provoca interferencia dañina.

2. Este dispositivo debe aceptar cualquier interferencia recibida, incluso si la interferencia puede provocar un funcionamiento no deseado.

b Funcionamiento en la banda de 2,4 GHz Para evitar interferencia radiales con el servicio con licencia, este dispositivo se encuentra diseñado para ser utilizado en interiores y la instalación en exteriores se encuentra sujeta a la licencia.

## Lista de países aplicables

Este dispositivo debe ser utilizado respetando estrictamente las normas y restricciones del país correspondiente. Si desea obtener más información, póngase en contacto con la oficina local del país en el que se usará el dispositivo. Consulte http://ec.europa.eu/enterprise/rtte/implem.htm para la lista actualizada de países.

#### Información sobre reciclaje en Estados Unidos de América

Acer anima a los propietarios de equipos de tecnología de la información (TI) a reciclar de forma responsable sus equipos cuando ya no los necesiten. Acer ofrece programas y servicios para ayudar a los propietarios de equipos con este proceso.

Para obtener más información sobre el reciclaje de equipos de TI, acceda a:

https://www.acer.com/ac/en/US/content/recycling